# Working with 2 Microsoft Excel 2013 2

## **LESSON SKILL MATRIX**

| Skills                                         | Exam Objective                             | <b>Objective Number</b> |
|------------------------------------------------|--------------------------------------------|-------------------------|
| Creating Workbooks                             | Create new blank workbooks.                | 1.1.1                   |
| Saving Workbooks                               | Save workbooks in alternate file formats.  | 1.5.2                   |
|                                                | Maintain backward compatibility.           | 1.5.6                   |
|                                                | Save files to remote locations.            | 1.5.8                   |
| Entering and Editing Basic Data in a Worksheet | Append data to a worksheet.                | 2.1.1                   |
|                                                | Find and replace data.                     | 2.1.2                   |
|                                                | Adjust column width.                       | 1.3.5                   |
|                                                | Demonstrate how to use the Auto Fill tool. | 2.1.4                   |
|                                                | Expand data across columns.                | 2.1.5                   |
|                                                | Delete cells.                              | 2.1.6                   |
| Using Data Types to Populate a Worksheet       | Apply Number formats.                      | 2.2.6                   |
| Cutting, Copying, and Pasting Data             | Copy and paste data.                       | 2.1.3                   |
| Editing a Workbook's Properties                | Add values to workbook properties.         | 1.4.8                   |
|                                                |                                            |                         |

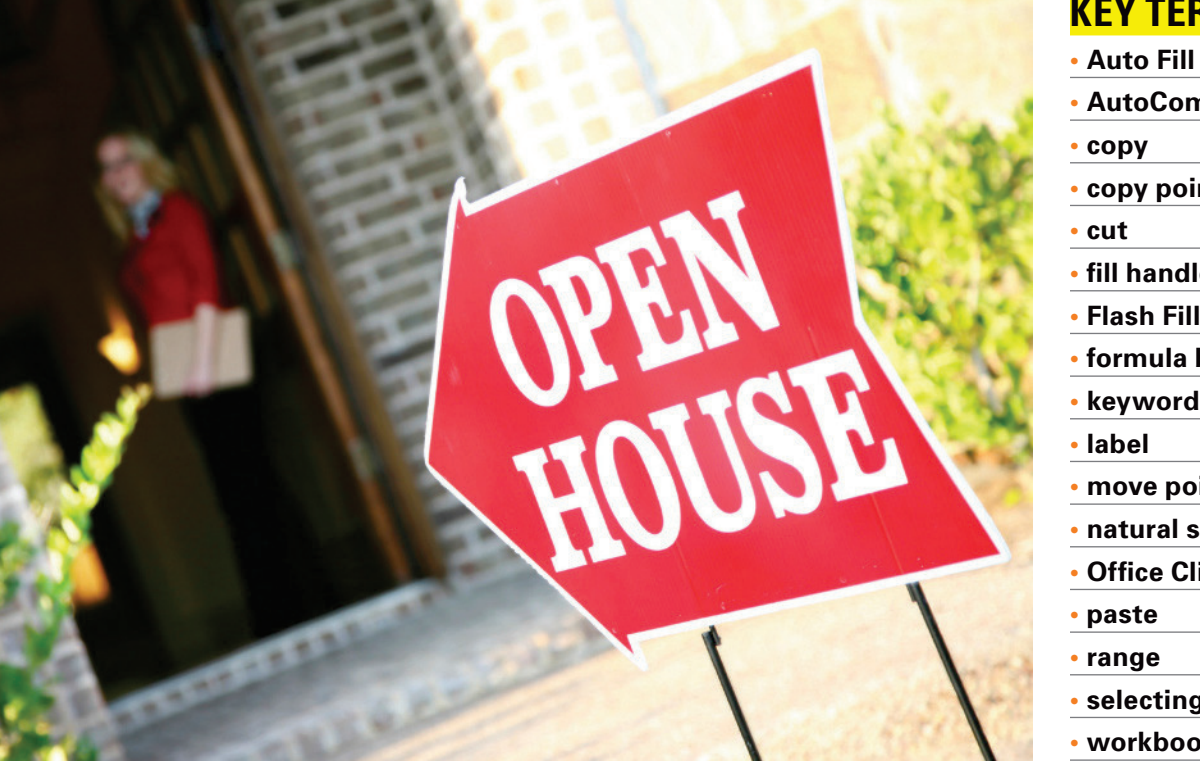

## **KEY TERMS**

| //////                                  |
|-----------------------------------------|
| <ul> <li>AutoComplete</li> </ul>        |
| • сору                                  |
| <ul> <li>copy pointer</li> </ul>        |
| • cut                                   |
| <ul> <li>fill handle</li> </ul>         |
| <ul> <li>Flash Fill</li> </ul>          |
| <ul> <li>formula bar</li> </ul>         |
| <ul> <li>keywords</li> </ul>            |
| • label                                 |
| <ul> <li>move pointer</li> </ul>        |
| <ul> <li>natural series</li> </ul>      |
| <ul> <li>Office Clipboard</li> </ul>    |
| • paste                                 |
| • range                                 |
| <ul> <li>selecting text</li> </ul>      |
| <ul> <li>workbook properties</li> </ul> |

©asiseeit / iStockphoto

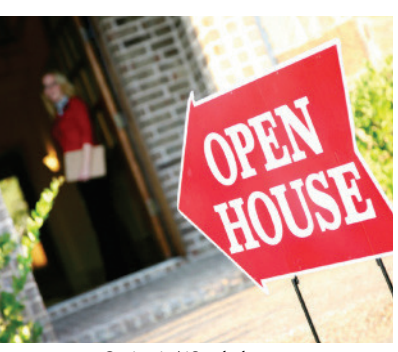

©asiseeit / iStockphoto

Purchasing a home is generally the biggest financial investment most people make in a lifetime. Real estate agents advise and assist those who want to buy a new home or sell their present home. Some real estate agents can also help people find rental homes. When people are ready to sell their homes, they often list with a real estate agent who earns a commission or percentage of the home's selling price when the home sells. Agents take an exam to be licensed by their state. Many licensed agents also become Realtors<sup>®</sup>. This is a trademarked name that an agent can use only when he or she joins the local, state, and national associations of Realtors<sup>®</sup>. Fabrikam, Inc., located in Columbus, Ohio, is a real estate firm owned by

Richard Carey and David Ortiz. Fabrikam has five fulltime sales agents and a college intern. Fabrikam's intern uses Excel to help manage sales, expenses, and support the business. In this lesson, you continue to view, add, and manipulate data in an Excel 2013 spreadsheet similar to that used by Fabrikam, Inc.

## SOFTWARE ORIENTATION

#### **Excel's HOME Tab**

The ribbon in Microsoft Office Excel 2013 is made up of a series of tabs, each related to specific kinds of tasks that you perform in Excel. The HOME tab, shown in Figure 2-1, contains the commands that people use the most when creating Excel documents. Having commands visible on the work surface enables you to see at a glance most tasks you want to perform. Each tab contains groups of commands related to specific tasks or functions.

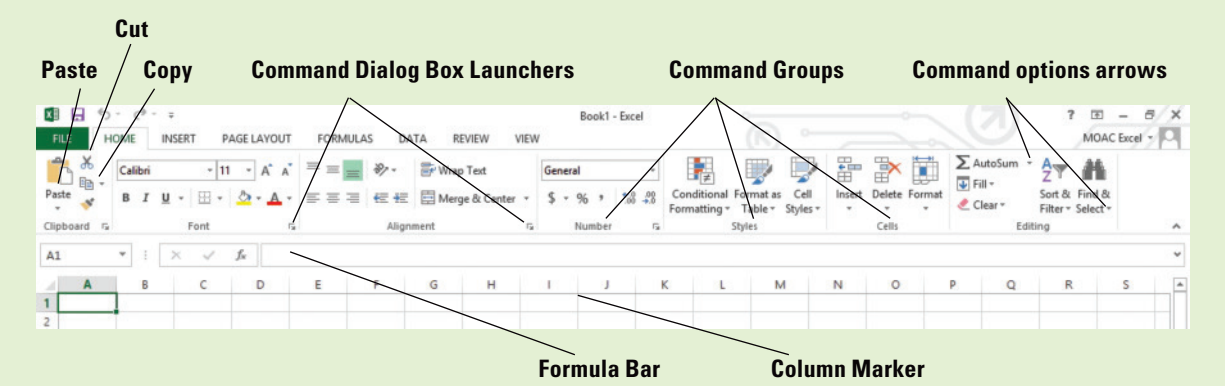

#### Figure 2-1

Ribbon, formula bar, and command options

Some commands have an arrow associated with them. In Figure 2-1, you see the option arrows associated with AutoSum and Find & Select. This indicates that in addition to the default task, other options are associated with the task. Similarly, some of the groups have Dialog Box Launchers associated with them. Clicking these displays additional commands not shown on the ribbon. In Figure 2-1, the Clipboard, Font, Alignment, and Number groups have associated dialog boxes, whereas Styles, Cells, and Editing do not.

### **CREATING WORKBOOKS**

### **Bottom Line**

There are three ways to create a new Microsoft Excel workbook. You can open a new, blank workbook using the FILE tab to access Backstage view or when you launch Excel. You can open an existing Excel workbook, enter new or additional data, and save the file with a new name, thus creating a new workbook. You can also use a template to create a new workbook. A template is a model that has already been set up to display certain kinds of data, such as sales reports, invoices, and so on.

## Creating a Workbook from Scratch

To create a new workbook, launch Excel and select a blank workbook or another type of template. If you are working in Excel and want to begin a new workbook, click the FILE tab, click New, and then click Blank workbook. Worksheets often begin with text that describes the content of the worksheet. In this exercise, you create two Excel workbooks: one with a company address and one with a quick phone message.

#### STEP BY STEP

#### **Create a Workbook from Scratch**

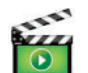

GET READY. LAUNCH Excel. Excel gives you options for starting a blank workbook, taking a tour, or using templates (see Figure 2-2).

#### Figure 2-2

Available options after Excel is launched

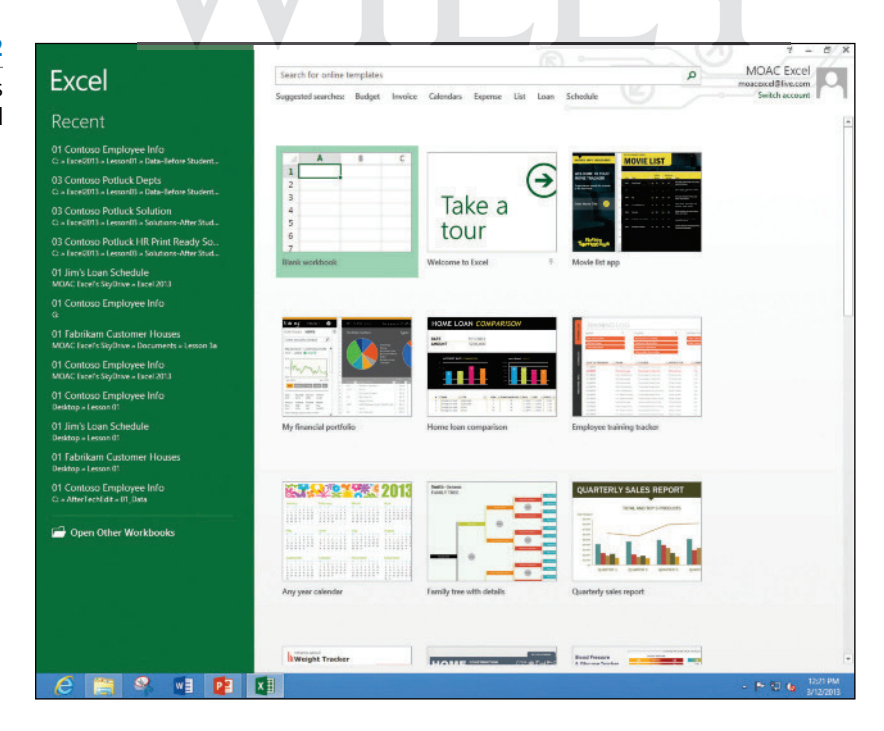

#### CERTIFICATION 1.1.1 R E A D Y ?

How do you create a new workbook file?

- Click Blank workbook. If you have just launched Excel, Book1 Excel appears in the title bar at the top of the window. A blank workbook opens with A1 as the active cell.
- 2. In cell A1, type Fabrikam Inc. This cell is the primary title for the worksheet. Note that as you type, the text appears in the cell and in the formula bar (see Figure 2-3). See the definition of formula bar in the "Editing a Cell's Contents" section on page 37.

## Figure 2-3

Typed text appears in both the active cell and the formula bar.

| FILE                   | HOM | IN    | SERT PA | GE LAYOUT             | FORM | ULAS  |
|------------------------|-----|-------|---------|-----------------------|------|-------|
| The M                  | Ca  | libri | - 11    | ~ A A                 | ==   | =   8 |
| Paste                  | В   | ΙU    | • 🖩 •   | <u>A</u> - <u>A</u> - | ==   | ≡   € |
| Clipboard              | 5   |       | Font    |                       | 6    |       |
| A1                     | ٠   | 1 3   | × ✓     | f <sub>x</sub> Fab    | ri   |       |
|                        |     | в     | с       | D                     | E    | F     |
| A                      |     |       |         |                       |      |       |
| 1 Fabri                |     |       |         |                       |      |       |
| 1 Fabri<br>2           |     |       |         |                       |      |       |
| A<br>1 Fabri<br>2<br>3 |     |       |         |                       |      |       |

- 3. Press Enter. The text is entered into cell A1, but appears as if it flows into cell B1.
- 4. In cell A2, type 123 Fourth Street and press Enter.
- 5. In cell A3, type Columbus, OH 43204 and press Enter.
- 6. Sometimes you need a quick work area to complete another task while you are in the middle of a workbook. You can open another workbook as a scratch area. Click the FILE tab, and in the left pane, click New. The different templates available appear (refer to Figure 2-2).
- 7. In the Backstage view, click **Blank workbook**. A second Excel workbook opens and *Book2* appears in the title bar.
- 8. In cell A1, type Phone Calls and press Enter.
- 9. In cell A2, type David Ortiz UA flight 525 arriving 4:30 pm and press Enter.

PAUSE. LEAVE both Excel workbooks open for the next exercise.

## Switching Between Open Workbooks

The ability to multitask is prized by most employers. Windows and Excel enable you to work on multiple projects simultaneously. When the phone rings, you can quickly go to another area, make notes, or research a question, and then return to your work. If you have multiple workbooks open, you might need to move quickly between the workbooks to finish your tasks.

#### **STEP BY STEP** Switch Between Open Workbooks

Book1 - Excel

GET READY. Both temporary workbooks with the address and phone message should be open. The Phone Calls workbook is the current workbook in this case.

 To return to the company address, click the Excel icon on the taskbar (see Figure 2-4). Each of the open workbooks appears in a preview window. When you move the mouse pointer over each workbook, it previews on the screen.

Figure 2-4

Open workbooks appear by clicking the Excel icon on the taskbar.

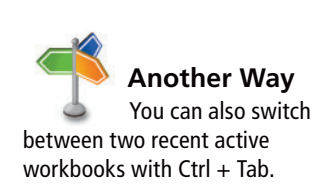

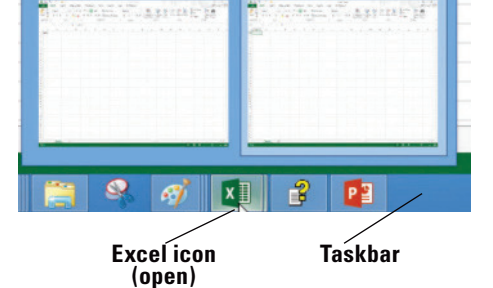

X

Book2 - Excel

7. Ir B Another Way When you work in Excel, you can open a blank workbook with the shortcut combination Ctrl + N.

2. Click **Book1** - **Excel**. The unsaved company address becomes the active workbook.

#### Take Note Unlike previous versions, Excel now displays each workbook in a separate window.

## **SAVING WORKBOOKS**

Bottom Line

When you save a file, you can save it to a folder on your computer's hard drive, a network drive, disc, CD, USB drive, SkyDrive, or other storage location. You must first identify where the document is to be saved. The remainder of the Save process is the same, regardless of the location or storage device.

## Naming and Saving a Workbook

When you save a file for the first time, you are asked two important questions: Where do you want to save the file? What name will you give to the file? In this lesson, you practice answering these questions for two different files. By default in all Office applications, documents are saved to the My Documents folder.

#### **STEP BY STEP** Name and Save a Workbook

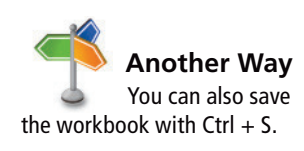

Figure 2-5 Save As dialog box GET READY. USE the workbook from the previous exercise or type your name and address in a new workbook.

- 1. Click the FILE tab to open Backstage view. In the left pane, click Save As to display the save options.
- 2. Double-click Computer to open the Save As dialog box (see Figure 2-5).

| ×D                                                                      | Save                                                                                             | As        |                                                                                                    |                                                                                 |
|-------------------------------------------------------------------------|--------------------------------------------------------------------------------------------------|-----------|----------------------------------------------------------------------------------------------------|---------------------------------------------------------------------------------|
| 🔄 🕘 - 🕇 📑                                                               | Libraries      Documents                                                                         | ~ C       | Search Documents                                                                                                    | Q                                                                               |
| Organize 🕶 Nev                                                          | folder                                                                                           |           | 1                                                                                                    | . • 0                                                                           |
| Microsoft Excel                                                         | Name     Bitzard Entertainment     Custom Office Templates     Electronic Arts     Gunz     inin |           | Date modified<br>6/30/2009 7:48 PM<br>12/20/2012 9:54 AM<br>6/19/2009 5:53 PM<br>9/17/2009 8:30 PM<br>5/14/2009 6:52 PM | Type<br>File folder<br>File folder<br>File folder<br>File folder<br>File folder |
| <ul> <li>Recent places</li> <li>Libraries</li> <li>Documents</li> </ul> | Symantec                                                                                         |           | 6/29/2009 10:50 AM                                                                                                    | File folder                                                                     |
| _h Music                                                                |                                                                                                  |           |                                                                                                    |                                                                                 |
| File name:<br>Save as type:                                             | Excel Workbook                                                                                   |           |                                                                                                    |                                                                                 |
| Authors:                                                                | Jim Giest                                                                                        | Tags: Add | l a tag                                                                                                    |                                                                                 |
| Hide Folders                                                            |                                                                                                  | Tools •   | Save                                                                                                    | Cancel                                                                          |

- **3**. From the left-hand navigation pane, in the Save As dialog box, click **Desktop**. The Desktop becomes the new destination of your saved file.
- 4. In the Save As dialog box, click New folder. A folder icon appears with the words New folder selected (see Figure 2-6).

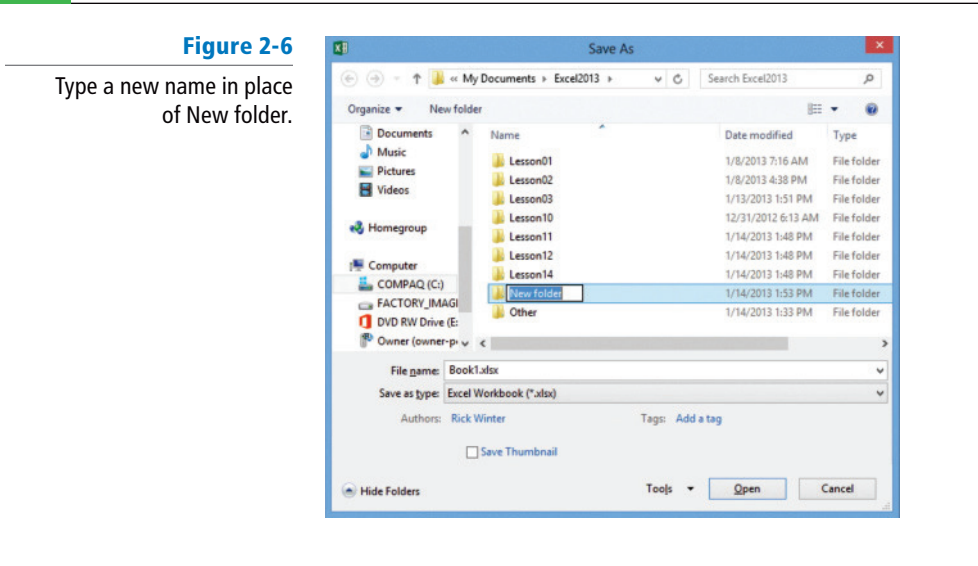

| CERTIFICATION<br>R E A D Y ?           | 1.5.2              | 5. 1<br>6. ( |
|----------------------------------------|--------------------|--------------|
| How do you name and a workbook to a sp | nd save<br>becific | 7.  <br>8. ( |
| location?                              |                    | PAU          |

5. Type Excel Lesson 2 and press Enter.

- 6. Click the Open button.
  - 7. In the File name box, type 02 Fabrikam Address Solution.
- 8. Click the Save button.

AUSE. LEAVE the workbook open to use in the next exercise.

## **Take Note** Save your workbook often and especially before opening another workbook, printing, or after you enter information.

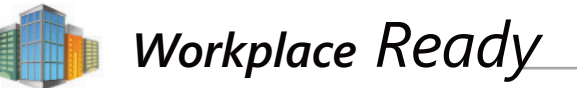

## **ORGANIZATIONS' FILE CONVENTIONS**

When you first start working at any organization, your employer might give you conventions to use when naming files or editing those files. File conventions might include adding the date or your name or initials to a portion of a file name or adding "r" or "rev" followed by a revision number. An example might be 2014-03-17FiveYearBudgetR3.

In addition to file naming, your organization might want you to save files to specific network drives and folders for different kinds of documents. They might have rules for which files require passwords, when files should be destroyed, and frequencies required for backups. If you go into the business knowing how to manage files, you will be an asset to the organization. Even if there are no existing conventions, you might want to think about your own personal conventions to ensure you can find and protect your files.

Following is an example of a simple drive structure for a charter school.

| 1 🛃 🎉 🖝 l          |                                          |                    | Georgetown Comm | unity School   | - P 💻                            |
|--------------------|------------------------------------------|--------------------|-----------------|----------------|----------------------------------|
| File Home Share    | View                                     |                    |                 | a des secondad | -                                |
| Dopy Paste Cut     | Nove Copy Delete Renews                  | New item •         | Properties      | Select all     |                                  |
| Clipboard          | Ormaniza                                 | New                | Open            | Salart         |                                  |
| A - + + + + Cor    | nouter + My Persport (It) + Georgetown ( | Community School + |                 |                | w . K. Search Georgetown Commun. |
|                    | Anna - Annaharti - anafan                | contra any sense.  | 1,2000          | Parent III     |                                  |
| A Favorites        | Name                                     | Date modified      | Type            | Stre           |                                  |
| Recently Changed   | 📕 _To File                               | 3/29/2013 11:26 A  | M File folder   |                |                                  |
| Public             | Assessments                              | 1/31/2012 4:56 PM  | I File folder   |                |                                  |
| E Desktop          | board Board                              | 1/31/2012 4:55 PM  | File folder     |                |                                  |
| Downloads          | Charter Application & Contract           | 1/31/2012 4:55 Pt/ | File folder     |                |                                  |
| Secent places      | Charter Schools - General Info           | 1/31/2012 4:55 PW  | File folder     |                |                                  |
|                    | La Codes                                 | 1/31/2012 4:55 PM  | File folder     |                |                                  |
| Ubraries           | Luniculum                                | 1/31/2012 4:55 Ptv | File folder     |                |                                  |
| Documents          | District and County                      | 1/31/2012 4:53 Ph/ | Filefolder      |                |                                  |
| In Music           | Early Education                          | 1/31/2012 4:53 Ptv | File folder     |                |                                  |
| Pictures           | JE Finances                              | 1/31/2012 4:53 PM  | File folder     |                |                                  |
| Videos             | Je Forms                                 | 1/31/2012 4:47 Pt/ | File folder     |                |                                  |
|                    | 👍 Legal                                  | 1/31/2012 4:47 PM  | File folder     |                |                                  |
| Nomegroup          | Logos & Pictures                         | 1/31/2012 4:47 PM  | File folder     |                |                                  |
|                    | Marketing and Feedback                   | 1/31/2012-646 PM   | File tolder     |                |                                  |
| Computer           | Operation - Building, Technology         | 1/31/2012 4:31 PM  | File folder     |                |                                  |
| ACTORY_IMAGE (C)   | People & Resources                       | 1/31/2012 4:30 49  | File tolder     |                | Select a file to preview.        |
| my Passport (Fc)   |                                          |                    |                 |                |                                  |
| P Owner (owner-pc) |                                          |                    |                 |                |                                  |
| P wolfmanwinterSho |                                          |                    |                 |                |                                  |
| 📭 Network          |                                          |                    |                 |                |                                  |
|                    |                                          |                    |                 |                |                                  |
|                    |                                          |                    |                 |                |                                  |
|                    |                                          |                    |                 |                |                                  |
|                    |                                          |                    |                 |                |                                  |
|                    |                                          |                    |                 |                |                                  |
|                    |                                          |                    |                 |                |                                  |
|                    |                                          |                    |                 |                |                                  |
|                    |                                          |                    |                 |                |                                  |
|                    |                                          |                    |                 |                |                                  |
|                    |                                          |                    |                 |                |                                  |
|                    |                                          |                    |                 |                |                                  |
| lő items           |                                          |                    |                 |                |                                  |
| 6 1 6              |                                          |                    |                 |                | - 🏲 🔁 🕕 1127AN                   |
|                    |                                          |                    |                 |                | 3270                             |

## Saving to Your SkyDrive

SkyDrive is a cloud-based application that allows you to store your files so you can retrieve them anywhere and share them with other people if desired. SkyDrive is also a great place to store backup files of important documents. SkyDrive comes with Windows 8 or you can install the free desktop app on Windows 7 and Windows Vista. This exercise assumes you have Windows 8 already loaded with SkyDrive.

## **STEP BY STEP** Save to Your SkyDrive

GET READY. USE the workbook from the previous exercise or type your name and address in a new workbook.

- 1. Click the FILE tab and then click Save As.
- 2. In the Backstage view, under Save As, click [Your name] SkyDrive (see Figure 2-7). You may need to sign in to SkyDrive if you haven't already.

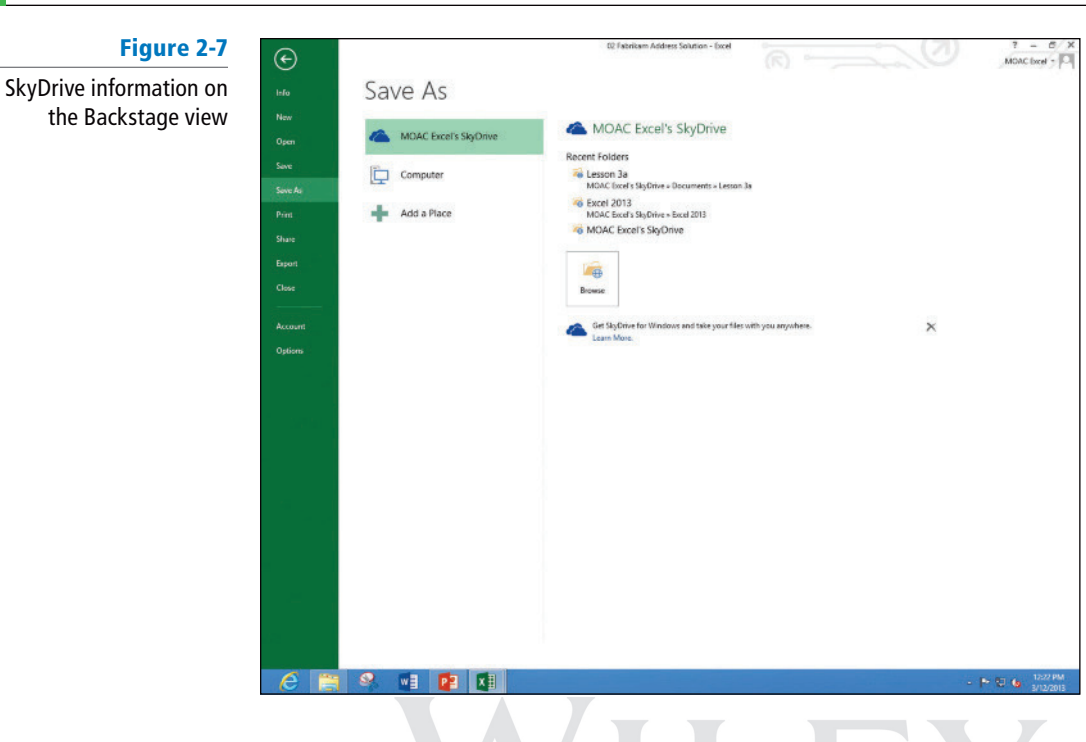

| CERTIFICATION | 15   |
|---------------|------|
| READY?        | 1.3. |

How do you save a file to SkyDrive?

- 3. Click the Browse button.
- 4. Click the New folder button.
- In the New folder text box, type Excel Lesson 2 to save a folder for this lesson on your SkyDrive and press Enter.
- 6. Double-click the Excel Lesson 2 icon to move to that folder.
- 7. Keep the file with the same name (or type *02 Fabrikam Address Solution* in the File name box), and then click the **Save** button.

#### PAUSE. LEAVE the workbook open to use in the next exercise.

## Saving a Workbook Under a Different Name

You can rename an existing workbook to create a new workbook. For example, the address you created in the preceding exercise is current. When you have multiple offices, you can save the file with a new name and use it to enter data for another office. You can also use an existing workbook as a template to create new workbooks. In this exercise, you learn how to use the Save As dialog box to implement either of these options.

## **STEP BY STEP** Save a Workbook Under a Different Name

GET READY. USE the workbook from the previous exercise or type Fabrikam Inc. in cell A1.

- 1. In cell A2, type 87 East Broad Street and press Enter.
- 2. In cell A3, type Columbus, OH 43215 and press Enter.
- 3. Click the FILE tab, and in the left pane, click Save As. The Backstage view shows that the Current Folder (see Figure 2-8) is Excel Lesson 2 on your SkyDrive, because it was the folder that was last used to save a workbook.

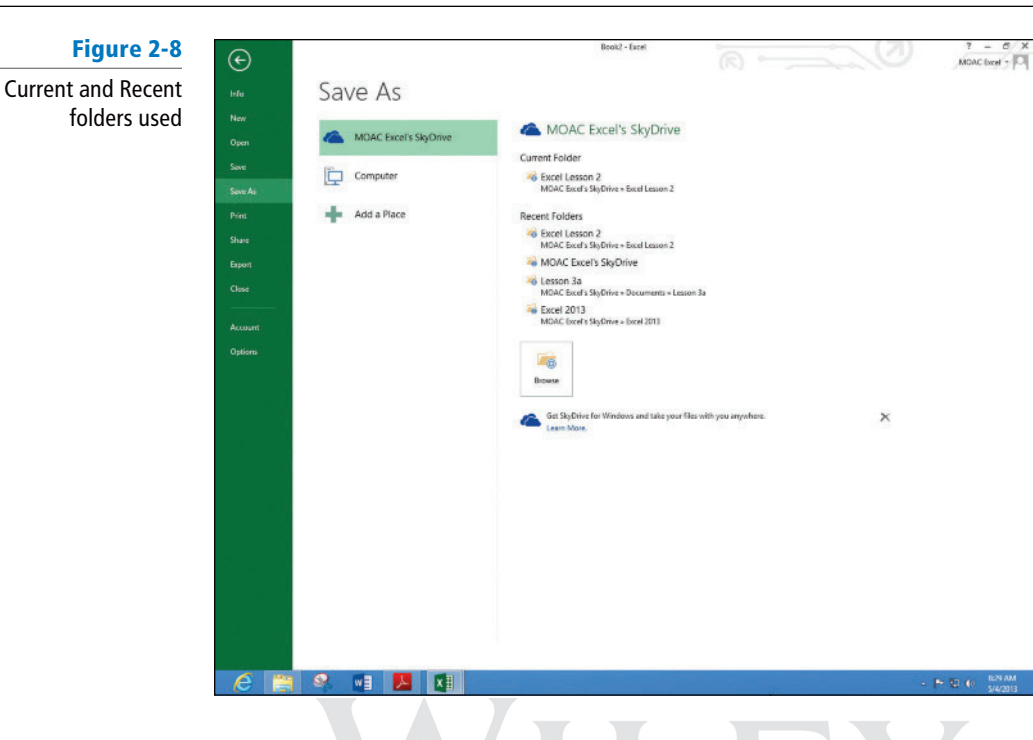

- 4. Click Computer to return to the drive you used before.
- 5. In the right pane, double-click Excel Lesson 2.
- Click in the File name box, click after Fabrikam, and type Broad so the name reads 02 Fabrikam Broad Address Solution.
- Click Save. You created a new workbook by saving an existing workbook with a new name.
- 8. Click the FILE tab, click Save As in the left pane, and click Browse.
- 9. In the File name box, type 02 Fabrikam Address Template Solution.
- In the Save a type box, click the drop-down arrow and choose Excel Template. Click the Save button.

## **Take Note** Templates are automatically saved in another location so they can be opened with the FILE, New option.

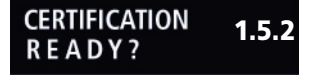

How do you rename and save an existing workbook?

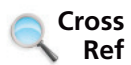

For more information on templates, see the "Accessing and Using Excel Templates" section in Lesson 3.

Creating a template to use for each new workbook based on the example file eliminates the possibility that you might lose data because you might overwrite a file after you enter new data. To use

the template, you choose FILE > New > Personal and select the template you saved. When you

## Saving a Workbook in a Previous Excel Format

exit, you are prompted to save the file with a new name.

PAUSE. CLOSE Excel. Do not save the Phone Calls workbook.

Files created in earlier Excel versions can be opened and revised in Excel 2013. However, if some of your users do not have the latest version or use other applications, they might not be able to open your file. You can save a copy of an Excel 2013 workbook (with the .xlsx file extension) to a version that is compatible with Excel 97 through Excel 2013 (with the .xls file extension) versions. The program symbol displayed with the filenames is different, but it is a good idea to give the earlier edition file a different name. It is also a good idea to check which issues might be lost with Excel's compatibility checker.

#### Save a Workbook in a Previous Excel Format **STEP BY STEP**

GET READY. LAUNCH Excel.

- 1. At the bottom of the left pane, click Open Other Workbooks.
- 2. In the Backstage Recent Workbooks pane, click 02 Fabrikam Broad Address Solution.
- 3. First check for compatibility issues. Click the FILE tab, click Info, click Check for Issues, and then click Check Compatibility. The Microsoft Excel - Compatibility Checker dialog box in Figure 2-9 opens.

| F | Ig | ur | <b>'e</b> | 2. | 9 |
|---|----|----|-----------|----|---|
|   |    |    |           |    |   |

Figure 2-10

Backstage view.

Change File Type options in

The Compatibility Checker showing no compatibility issues

| Ð  | versions of Excel. These features in workbook are not supply<br>opening this workbook in an earlier version of Excel of<br>this workbook in an earlier file format. | ed when<br>r if you si | ave |
|----|----------------------------------------------------------------------------------------------------|------------------------|-----|
| No | many<br>compatibility issues were found.                                                                                                    |                        |     |
|    |                                                                                                    |                        |     |
|    |                                                                                                    |                        |     |
|    |                                                                                                    |                        |     |
|    |                                                                                                    |                        |     |
|    | Check compatibility when saving this workbook.                                                                                                    |                        |     |

- 4. Read the information in the Compatibility Checker dialog box and click OK.
- 5. Click the FILE tab, click Export, and then click Change File Type. The Backstage view shows the different file types (see Figure 2-10).

| æ                |                         | 02 Fabrikam Broad Address Solution - E                        |                                                                              | ? - 6 X                       |
|------------------|-------------------------|---------------------------------------------------------------|------------------------------------------------------------------------------|-------------------------------|
| l=fo             | Export                  |                                                               |                                                                              | Mone or a 1-1                 |
| New              | Enport                  |                                                               |                                                                              |                               |
| 1000             | Create PDF/XPS Document | Change File Type                                              |                                                                              |                               |
| Open             |                         | Workbook File Types                                           |                                                                              |                               |
| Save             | Change File Type        | Workbook<br>Uses the Easel Spreadsheet format                 | Uses the Excel 97-2003 Workbook<br>Uses the Excel 97-2003 Spreadsheet format |                               |
| Seve As<br>Print |                         | OpenDocument Spreadsheet<br>Uses the OpenDocument Spreadsheet | Template<br>Starting point for new spreadsheets                              |                               |
| Share            |                         | Macro-Enabled Workbook<br>Macro enabled spreadsheet           | Binsty Workbook<br>Optimized for fast loading and saving                     |                               |
|                  |                         | Other File Types                                              |                                                                              |                               |
| Close            |                         | Text (Tab delimited)<br>Text format reparated by tabs         | CSV (Comma delimited)<br>Text format separated by commas                     |                               |
| Account          |                         | Formatted Test (Space delimited)                              | Save as Another File Type                                                    |                               |
| Options          |                         | - real rounal separates by spaces                             |                                                                              |                               |
|                  |                         | Sever Ax                                                      |                                                                              |                               |
|                  |                         |                                                               |                                                                              |                               |
| e 📄              | 📽 🖬 📴 🗶                 |                                                               |                                                                              | - 🏲 💱 🍓 12:24 PM<br>3/12/2013 |

#### CERTIFICATION 1.5.6 READY?

previous version of Excel?

shows the last set of documents that have been saved. How do you save a workbook for use in a

9. Click 02 Fabrikam Broad Address Solution.

6. Click Excel 97-2003 Workbook (\*.xls) and click Save As.

7. In the File name box, click before Solution and type 97-03, and then click Save.

8. Click the FILE tab, and then click Open. The Recent Workbooks pane in Backstage view

PAUSE. LEAVE the workbook open to use in the next exercise.

## Saving in Different File Formats

You can save an Excel 2013 file in a format other than .xlsx or .xls. The file formats that are listed as options in the Save As dialog box or on the FILE tab depend on what type of file format the application supports. When you save a file in another file format, some of the formatting, data, and features might be lost.

#### **STEP BY STEP** Save in Different File Formats

GET READY. USE the workbook from the previous exercise or type your name and address in a new workbook.

- 1. Click the **FILE** tab, and then click the **Export** button.
- 2. Click the Change File Type button. Excel explains the different file types (refer to Figure 2-10).
- Click the Create PDF/XPS Document option. Figure 2-11 shows the reason for using this format.

#### Figure 2-11

Backstage preview giving you information about the PDF/XPS format

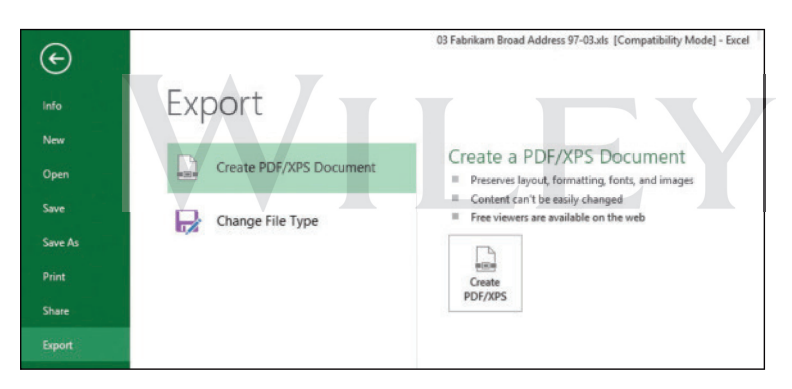

- 4. In the right pane, click the **Create PDF/XPS** button.
- 5. In the left navigation pane, click **Desktop**.
- 6. Double-click Excel Lesson 2 to move to that folder.
- 7. The file name gives the last name with a PDF extension.
- 8. Click Publish.
- 9. The Reader application opens with the PDF file displayed (see Figure 2-12).

#### CERTIFICATION 1.5.2 READY?

How do you save a workbook in PDF format?

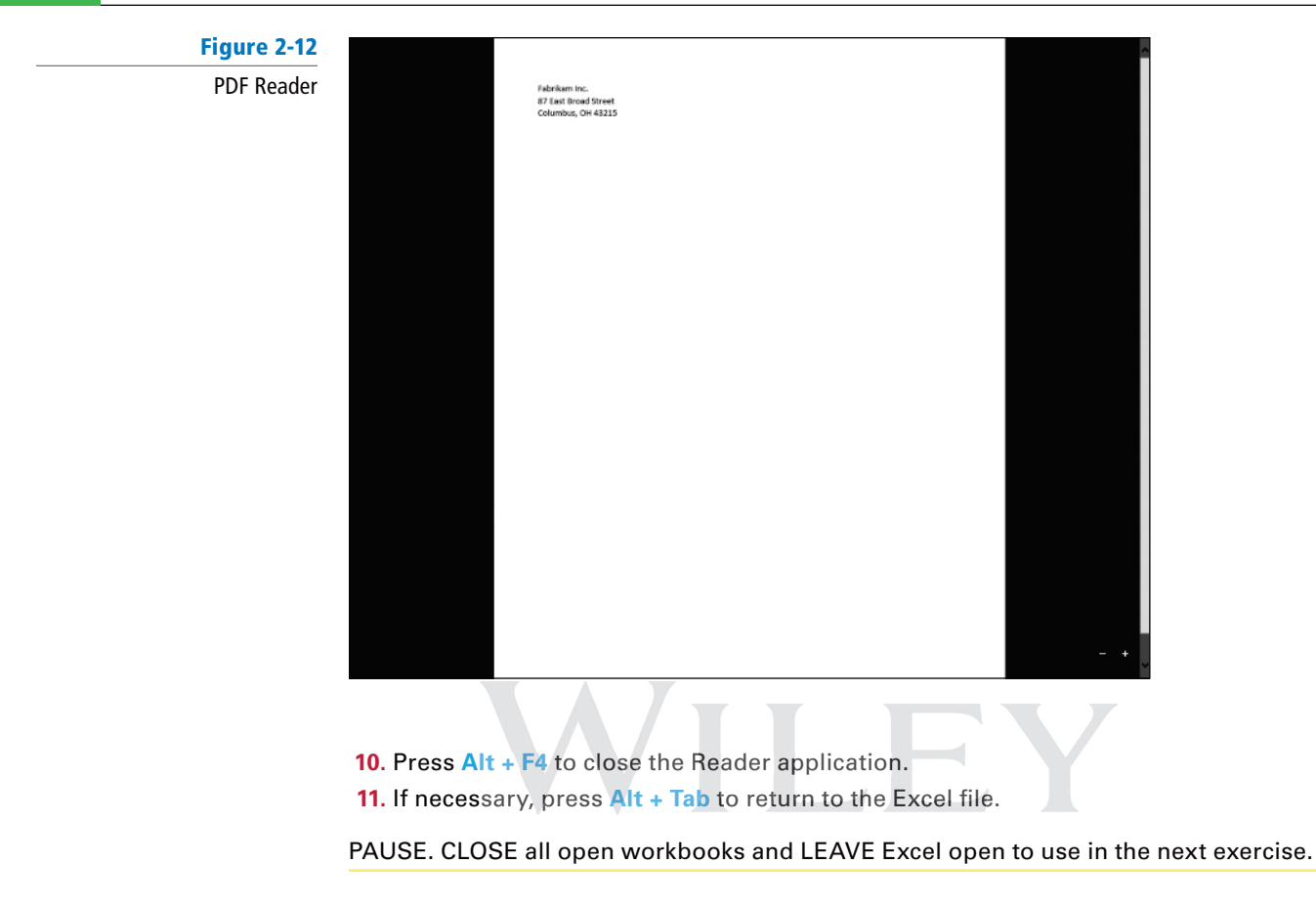

Take NoteAdobe PDF (Portable Documents Format) ensures that your printed or viewed file retains the<br/>formatting that you intended, but the file cannot be easily changed. You can also save your work-<br/>books in a Web page format for use on websites with Single File Web Page or Web Page options.<br/>To import data into another format, you can also try Text (Tab delimited) or CSV (Comma de-<br/>limited) formats. All of these options are available from the Save a type drop-down menu or the<br/>FILE tab.

### **ENTERING AND EDITING BASIC DATA IN A WORKSHEET**

## **Bottom Line**

You can type data directly into a worksheet cell or cells. You can also copy and paste information from another worksheet or from other programs. **Copy** takes the information from one location and duplicates it. You use **Paste** to put this information into another location. To enter data in a cell in a worksheet, you must make the desired cell active and then type the data. To move to the next column after text is entered, press Tab. Continue to press Tab to go to the next column.

## Entering Basic Data in a Worksheet

When you finish typing the entries in a row, press Enter to move to the beginning of the next row. You can also use the arrow keys to move to an adjacent cell or click on any cell to make that cell active. Press Enter to accept the entry. In the following exercise, you create a list of people working in the office.

#### **STEP BY STEP** Enter Basic Data in a Worksheet

GET READY. If necessary LAUNCH Excel and OPEN a new workbook.

1. Click cell A1, type Fabrikam Inc., and press Enter. Notice that the active cell moves to the next row, to cell A2.

39

- 2. In cell A2, type Employee List and press Enter.
- Click cell A4, type Name, and press Tab. Notice that the active cell moves to the next column, to cell B4.

**Troubleshooting** If you type the wrong data, you can click the cell and retype the entry. In the following sections, you see how to edit text.

CERTIFICATION 2.1.1 4. Type Extension next row.

How do you add text and values to a workbook?

- 4. Type Extension and press Enter. Notice that the active cell moves to the first cell in the next row.
- 5. Type Richard Carey and press Tab.
- 6. Type 101 and press Enter. Richard Carey looks cut off.
- 7. Click cell A5 and notice that the complete entry for Richard Carey appears in the formula bar.
- 8. Click cell A6, type David Ortiz, and press Enter.
- 9. Type Kim Akers and press Enter.
- **10.** Type Nicole Caron and press Enter.
- 11. SAVE the workbook in the Computer's Excel Lesson 2 folder as *02 Fabrikam Employees Solution.* Your file should look like Figure 2-13.

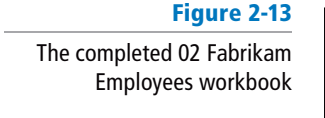

| CERTIFICATION<br>R E A D Y ? | 2.1.5 |
|------------------------------|-------|
|------------------------------|-------|

How do you display characters that extend longer than one column?

#### Take Note

PAUSE. LEAVE the workbook open for the next lesson.

e Text is stored in only one cell, even when it appears to extend into adjacent cells. If an entry is longer than the cell width and the next cell contains data, the entry appears in truncated form. To edit the data, you need to go to the cell where the text starts and not in the adjacent cells.

## Changing the Column Width

In Excel, column width is established based on the existing data. When you add an entry in a column that extends beyond the column's width, it is necessary to adjust the column width to accommodate the entry.

#### **STEP BY STEP** Change the Column Width

GET READY. Use the 02 Fabrikam Employees Solution file from the previous exercise.

1. Move the mouse pointer between columns A and B, to the column markers at the top of the worksheet (see Figure 2-14). The mouse pointer changes to a double-headed arrow.

Figure 2-14 Column markers for columns A and B

A + 8
 Fabrikam Inc.
 Employee List
 A Name Extension
 Richard Cc 101
 David Ortiz
 Kim Akers
 Nicole Caron

Column width double-headed arrow 2. Double-click the column marker between A and B. The width of the column changes to the widest entry in column A. In this case, the widest entries are Employee List and Richard Carey's name.

## **Take Note** To change the column width manually, point to the column marker between columns A and B and drag the pointer left or right instead of double-clicking.

**3**. Drag the double-headed arrow mouse pointer between columns B and C until the ScreenTip shows *Width: 20 (145 pixels)* or something close to this amount (see Figure 2-15).

Figure 2-15

By dragging the doubleheaded arrow the ScreenTip shows the width of the column

| Cli | pboard 🖙  |             | Font           | 5 |
|-----|-----------|-------------|----------------|---|
| A   | 17        | Width: 19.1 | 4 (139 pixels) |   |
| 1   |           | A           | В              | С |
| 1   | Fabrikam  | Inc.        | 1.             |   |
| 2   | Employee  | List        |                |   |
| 3   |           |             |                |   |
| 4   | Name      | Extension   |                |   |
| 5   | Richard C | a 101       |                |   |
| 6   | David Ort | iz          |                |   |
| 7   | Kim Aker  | s           |                |   |
| 8   | Nicole Ca | ron         |                |   |

#### CERTIFICATION 1.3.5 R E A D Y ?

How do you change the width of a column?

4. SAVE the *02 Fabrikam Employees Solution* file. This overwrites your previous version without the column width change.

PAUSE. CLOSE the workbook and LEAVE Excel open for the next exercise.

Take Note

When you type text that is longer than the cell's width, the text appears as if it extends into the next cell. However, when you type in the next cell, the overflow text does not display. The text is still there. It is often easier to proof your work if you have the column widths match the longest text. You can double-click on the column markers to automatically adjust to the widest entry or drag the column marker to adjust the column width to your desired width.

## Editing a Cell's Contents

One advantage of electronic records versus manual records is that changes can be made quickly and easily. To edit information in a worksheet, you can make changes directly in the cell or edit the contents of a cell in the **formula bar**, located between the ribbon and the worksheet. When you enter data in a cell, the text or numbers appear in the cell and in the formula bar. You can also enter data directly in the formula bar. Before changes can be made, however, you must select the information that is to be changed. **Selecting text** means that you highlight the text that is to be changed. You can select a single cell or a portion of the cell's text in the formula bar before you make changes. You can also double-click in a cell to position the insertion point for editing.

#### **STEP BY STEP**

## Edit a Cell's Contents

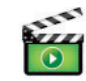

GET READY. OPEN a blank workbook.

- 1. Click cell A1, type Fabrikam, and press Enter. The insertion point moves to cell A2 and nothing appears in the formula bar.
- 2. Click cell A1. Notice that the formula bar displays Fabrikam (see Figure 2-16).

## Figure 2-16

Active cell and formula bar displaying the same information

| FILE                     | HOME           | insert p                         | AGE LAYOUT                 | FORMUL       | IS DA                            | TA R        |               |
|--------------------------|----------------|----------------------------------|----------------------------|--------------|----------------------------------|-------------|---------------|
| Paste                    | Calibri<br>B I | +  1<br><u>U</u> +   ⊞ +<br>Font | ата<br>Сата<br>Б           | = = <b>=</b> | <ul> <li>Image: Align</li> </ul> | Wrap 📴 Merg |               |
| A1                       | • :            | × v                              | <i>f</i> <sub>x</sub> Fabr | ikam         |                                  |             | - Formula har |
| A                        | В              | с                                | D                          | E            | F                                | G           |               |
| 1 Fabrika<br>2<br>3<br>4 | m              |                                  |                            |              |                                  |             | - Active cell |
| 5                        |                |                                  |                            |              |                                  |             |               |

**3.** Click after **Fabrikam** in the formula bar, type a space, type **Incorporated**, and press **Tab**. The insertion point moves to cell B1 and nothing appears in the formula bar (see Figure 2-17).

## Figure 2-17

Although it looks like text is in B1, it is extended text from A1.

| FILE           | HOME           | insert             | PAGE LAYOUT                              | FORMULAS |                           |    |  |
|----------------|----------------|--------------------|------------------------------------------|----------|---------------------------|----|--|
| Paste v        | Calibri<br>B I | ¥<br>¥ • ⊞<br>Font | 11 • A A<br>• <u>0</u> • <u>A</u> •<br>5 |          | Nothing<br>- shows in the |    |  |
| A<br>1 Fabrika | B<br>m ncorpo  | C<br>prated        | D                                        | E        | formula bar.              | H. |  |
| 2<br>3<br>4    |                |                    |                                          |          |                           |    |  |
| 5              |                |                    |                                          |          |                           |    |  |

- Click cell A1 and in the formula bar, double-click on Incorporated to select it. Type Inc. and press Enter.
- 5. Type Sales and press Enter.
- 6. Click cell A2 and click after Sales in the formula bar.
- 7. Press Home. The insertion point moves to the beginning of the formula bar.

#### Take Note

## CERTIFICATION 2.1.2 R E A D Y ?

How do you change a cell's data?

- While you are editing in the formula bar, you can press Home to move to the beginning, End to move to the end, or the left or right arrow keys to move one character at a time. Press Delete to delete characters after the insertion point. Press Backspace to delete characters before the insertion point.
  - 8. Type Monthly and then press the spacebar. Press Enter.
- 9. In cell A3, type January and press Enter.
- Click cell A3, type February, and press Enter. Cell A3's original text is gone and February replaces January.
- 11. Click cell A3 and press Delete. The entry in A3 is removed.
- Above row 1 and to the left of column A, click the Select All button (see Figure 2-18). All cells on the worksheet are selected.

#### Figure 2-18

The mouse pointer changes to a white cross when moved to the Select All button.

| Clipboard 5 |         |        | ard 15 Font |   |              |                |     |  |  |
|-------------|---------|--------|-------------|---|--------------|----------------|-----|--|--|
| A           | 1       | *      | 1           | × | $\checkmark$ | f <sub>x</sub> | Fab |  |  |
| 2           | A       |        | B           |   | С            |                | D   |  |  |
| 1           | Fabrika | m Inc. | de la       |   |              |                |     |  |  |
| 2           | Monthl  | y Sale | 5           |   |              |                |     |  |  |
| 3           |         |        |             |   |              |                |     |  |  |
| 4           |         |        |             |   |              |                |     |  |  |
| 5           |         |        |             |   |              |                |     |  |  |
| 6           |         |        |             |   |              |                |     |  |  |
| 7           |         |        |             |   |              |                |     |  |  |

13. Press Delete. All entries are removed.

PAUSE. CLOSE the workbook without saving and LEAVE Excel open for the next exercise.

#### Take Note

If you edit a cell's contents and change your mind before you press Enter, press Esc and the original text will be restored. If you change the contents of a cell and then do not want the change, click the Undo button on the Quick Access Toolbar or press Ctrl + Z. The deleted text will be restored.

You can edit a cell by double-clicking the cell and then typing the replacement text in the cell. Or, you can click the cell and then click in the formula bar.

When you are in Edit mode:

- The insertion point appears as a vertical bar and most commands are inactive.
- You can move the insertion point by using the left and right arrow keys.

Use the Home key on your keyboard to move the insertion point to the beginning of the cell, and use the End key to move the insertion point to the end of the cell. You can add new characters at the location of the insertion point.

To select multiple characters while in Edit mode, press Shift while you press the arrow keys. You also can use the mouse to select characters while you are editing a cell. Just click and drag the mouse pointer over the characters that you want to select.

As in the preceding exercises, there are several ways to modify the values or text you enter into a cell:

- Erase the cell's contents.
- Replace the cell's contents with something else.
- Edit the cell's contents.

## Deleting and Clearing a Cell's Contents

To erase the entire contents of a cell, click the cell and press Delete. This deletes what is in the cell rather than the cell itself. To erase the contents of more than one cell, select all the cells that you want to erase and on your keyboard, press Delete. Pressing Delete removes the cell's contents, but does not remove any formatting (such as bold, italic, or a different number format) that you might have applied to the cell.

## CERTIFICATION 2.1.6 R E A D Y ?

How do you delete data in

a workbook?

## **Delete and Clear a Cell's Contents**

GET READY. OPEN a blank workbook.

- 1. In cell A1, type 1 and press Enter.
- 2. Type 2 and press Enter.

## Another Way

You can right-click a cell or a selected range of cells and choose Delete from the shortcut menu that appears.

- **3.** Type **3** and press **Enter**.
- 4. Type 4 and press Enter.
- 5. Highlight cells A1 through A4 (containing the numbers 1 through 4).
- 6. Press Delete. All the cells are erased.
- 7. On the Quick Access Toolbar, click the Undo button to return the cell entries.
- 8. Click cell B5, type \$275,000, and press Enter. The value and format are placed into the cell.
- 9. Click cell B5 and press Delete.
- Type 225000 without the dollar sign and comma and press Enter. Notice that \$225,000 is formatted. Although the original entry is gone, the cell retains the previous format when you press Delete.
- 11. Click cell B5 and on the HOME tab, in the Editing group, click Clear (see Figure 2-19).

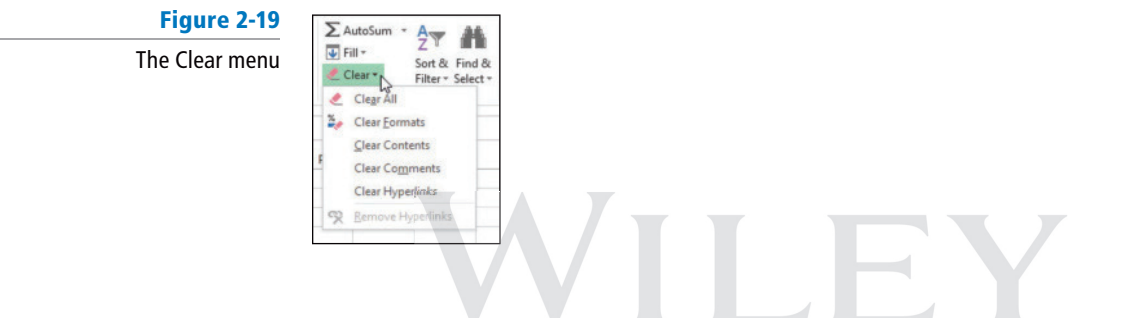

12. Click Clear Formats. 225000 displays without the dollar sign and comma.

Take Note Clear displays a number of options. To remove both the entry and the format, choose Clear All.

PAUSE. CLOSE the workbook without saving and LEAVE Excel open for the next exercise.

## **USING DATA TYPES TO POPULATE A WORKSHEET**

You can enter three types of data into Excel: text, numbers, and formulas. In the following exercises, you enter text (labels) and numbers (values). You enter formulas in Lesson 4, "Using Basic Formulas." Text entries contain alphabetic characters and any other characters that do not have a purely numeric value. The strength of Excel is its capability to calculate and analyze numbers based on the numeric values you enter. Of course, if you enter the wrong numbers, you get the wrong calculations. For that reason, accurate data entry is crucial.

## Entering Labels and Using AutoComplete

**Labels** are used to identify numeric data and are the most common type of text entered in a worksheet. Labels are also used to sort and group data. If the first few characters that you type in a column match an existing entry in that column, Excel automatically enters the remaining characters. This **AutoComplete** feature works only for entries that contain text or a combination of text and numbers.

| STEP BY STEP    | Enter Labels and Use AutoComplete                                                                                                    |
|-----------------|----------------------------------------------------------------------------------------------------|
|                 | GET READY. OPEN a blank workbook.                                                                                                    |
| Troubleshooting | To verify that AutoComplete is enabled, click the FILE tab accessing Backstage view, click Op-<br>tions, and then click Advanced in the navigation pane. In the Editing options section, click the<br>Enable AutoComplete for cell values check box if it is not already checked. Click OK. |

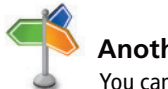

Another Way

You can right-click a cell or a selected range of cells and choose Delete from the shortcut menu that appears.

**Bottom Line** 

1. In cell A1, type Fabrikam Inc. and press Enter.

- 3. Click cell A4 and type Agent and press Tab.
- 4. In cell B4, type Last Closing Date and press Tab.
- 5. In cell C4, type January and press Enter.
- 6. In cell A5, type Richard Carey, and press Enter.
- 7. In cell A6, type David Ortiz and press Enter.
- 8. In cell A7, type Kim Akers and press Enter.
- 9. Type Nicole Caron and press Enter.
- 10. Click cell A9 and type R. As shown in Figure 2-20, AutoComplete is activated when you type the R because it matches the beginning of a previous entry in this column. AutoComplete displays the entry for Richard Carey.

#### Figure 2-20

AutoComplete displaying a previous entry with matching first character

| 2  | Α        | В           | С       | D |
|----|----------|-------------|---------|---|
| 1  | Fabrikar | n Inc.      |         |   |
| 2  | Monthly  | Sales       |         |   |
| 3  |          |             |         |   |
| 4  | Agent    | Last Closir | January |   |
| 5  | Richard  | Carey       |         |   |
| 6  | David O  | rtiz        |         |   |
| 7  | Kim Ake  | rs          |         |   |
| 8  | Nicole C | aron        |         |   |
| 9  | Richard  | Carey       |         |   |
| 10 |          | 1000        |         |   |

- 11. Type y. The AutoComplete entry disappears. Finish typing the entry for Ryan Calafato and press Enter.
- Type R. Notice that no AutoComplete entry appears this time. Type i and notice that the AutoComplete entry shows Richard Carey.
- 13. Press Esc to undo the entry.
- 14. Increase the column widths for columns A and B so you can see the entries in row 4 and below (see Figure 2-21).

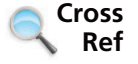

See "Changing the Column Width" previously in this lesson for information on how to change the column widths.

#### Figure 2-21

Column widths for columns A and B adjusted to see items in all cells

| 24 | A                    | В                 | C       |
|----|----------------------|-------------------|---------|
| 1  | Fabrikam Inc.        |                   |         |
| 2  | Monthly Sales        |                   |         |
| 3  |                      |                   |         |
| 4  | Agent                | Last Closing Date | January |
| 5  | <b>Richard Carey</b> |                   |         |
| 6  | David Ortiz          |                   |         |
| 7  | Kim Akers            |                   |         |
| 8  | Nicole Caron         |                   |         |
| 9  | Ryan Calafato        |                   |         |
| 10 |                      |                   |         |
| 11 |                      |                   |         |
| 12 |                      |                   |         |

PAUSE. LEAVE the workbook open to use in the next exercise.

**Take Note** Excel bases the list of potential AutoComplete entries on the text in the rows above the current row. If different rows start with the same character, you might have to type more than one character for the AutoComplete entry to display.

To accept an AutoComplete entry, press Enter or press Tab. When you accept AutoComplete, the completed entry matches the pattern of uppercase and lowercase letters of the existing entry. To delete the automatically entered characters, press Backspace. Entries that contain only numbers, dates, or times are not automatically completed. If you do not want to use the AutoComplete option, the feature can be turned off by selecting FILE > Options > Advanced > Editing options section > Enable AutoComplete for cell values.

## **Entering Numeric Values**

Numeric values are the foundation for Excel's calculations, analyses, charts, and graphs. Numbers can be formatted as currency, percentages, decimals, and fractions. By default, numeric entries are right-justified in a cell. Applying formatting to numbers changes their appearance but does not affect the cell value that Excel uses to perform calculations. The value is not affected by formatting or special characters (such as dollar signs) that are entered with a number. The true value is always displayed in the formula bar.

#### **STEP BY STEP** Enter Numeric Values

GET READY. USE the workbook from the previous exercise.

- 1. Click cell C5, type \$275,000, and press Enter.
- 2. Click cell C5 and notice that 275000 appears in the formula bar and the formatted value appears in the cell.
- **3.** Click cell **C6**, type **125,000**, and press **Enter**. Be sure to include the comma in your entry. The number is entered in C6 and C7 becomes the active cell. The number appears in the cell with the comma and no dollar sign (unlike the entry in C5); however, the formula bar displays the true value and disregards the special characters.
- Type 209000 and press Enter. The number is entered with no dollar sign and no comma.
- 5. Type 258,000 and press Enter.
- 6. Type 145700 and then click cell C5. Figure 2-22 illustrates how your worksheet should look with the values you just typed.

#### Figure 2-22

The actual value of the cell entry in C5 is unaffected by formatting.

| 4  | A                    | В                 | С         |
|----|----------------------|-------------------|-----------|
| 1  | Fabrikam Inc.        |                   |           |
| 2  | Monthly Sales        |                   |           |
| 3  |                      |                   |           |
| 4  | Agent                | Last Closing Date | January   |
| 5  | <b>Richard Carey</b> |                   | \$275,000 |
| 6  | David Ortiz          |                   | 125,000   |
| 7  | Kim Akers            |                   | 209000    |
| 8  | Nicole Caron         |                   | 258,000   |
| 9  | Ryan Calafato        |                   | 145700    |
| 10 |                      |                   |           |

PAUSE. LEAVE the workbook open to use in the next exercise.

Special characters that indicate the type of value can also be included in the entry. Table 2-1 illustrates special characters that can be entered with numbers.

| Characters used to |
|--------------------|
| identify values    |

Table 2-1

| Character | Description                                                                                                    |
|-----------|----------------------------------------------------------------------------------------------------|
| +         | Indicates a positive value.                                                                                                    |
| - or ( )  | Indicates a negative value.                                                                                                    |
| \$        | Indicates a currency value.                                                                                                    |
| %         | Indicates a percentage (typed after number).                                                                                                    |
| /         | Indicates a fraction or a date.                                                                                                    |
| =         | Indicates what follows is a number (or a formula). This is useful<br>when there is an ambiguous entry. For example, 4/5 assumes April<br>5th of the current year, whereas =4/5 enters four-fifths or 0.8. |
| •         | Indicates a decimal.                                                                                                    |
| ,         | Separates the digits of an entry (thousands, millions, and so on).                                                                                                    |

## **Entering Dates**

Dates are often used in worksheets to track data over a specified period of time. Like text, dates can be used as row and column headings. However, dates are considered serial numbers, which means that they are sequential and can be added, subtracted, and used in calculations. Dates can also be used in formulas and in developing graphs and charts. The way a date is initially displayed in a worksheet cell depends on the format in which you type the characters. In Excel 2013, the default date format uses four digits for the year. Also by default, dates are right-justified in the cells.

#### **STEP BY STEP** Enter Dates

GET READY. Use the workbook from the previous exercise.

- 1. Click cell B5, type 1/4/2014, and press Enter.
- Click cell B6, type 1/25/14, and press Enter. The date is entered in C6 as 1/25/2014 and B7 becomes the active cell.
- **3.** Type **1/17** and press **Enter**. *17-Jan* is entered in the cell. Click cell **B7**, and notice that *1/17/20XX* (with XX representing the current year) appears in the formula bar.
- 4. If the year is not 2014, click cell B7 and press F2. Change the year to 2014 and press Enter.
- 5. In cell B8, type 1/28/14 and press Enter.
- 6. Type January 21, 2014 and press Enter. 21-Jan-14 appears in the cell. If you enter a date in a different format than specified or had already entered something in the cell and deleted it, your worksheet might not reflect the results described. The date formats in column B are not consistent (see Figure 2-23). You apply a consistent date format in the next section.

#### Figure 2-23

If you don't type dates the same way, the formats are inconsistent in a workbook.

| B1 | • 0.                 | i 🛛 🗸 🏑 fa        | e l       |   |
|----|----------------------|-------------------|-----------|---|
| 4  | A                    | B                 | с         | D |
| 1  | Fabrikam Inc.        |                   |           |   |
| 2  | Monthly Sales        |                   |           |   |
| 3  |                      |                   |           |   |
| 4  | Agent                | Last Closing Date | January   |   |
| 5  | <b>Richard Carey</b> | 1/4/2014          | \$275,000 |   |
| 6  | David Ortiz          | 1/25/2014         | 125,000   |   |
| 7  | Kim Akers            | 17-Jan            | 209000    |   |
| 8  | Nicole Caron         | 1/28/2014         | 258,000   |   |
| 9  | Ryan Calafato        | 21-Jan-14         | 145700    |   |
| 10 |                      |                   |           |   |
| 11 |                      |                   |           |   |
| 12 |                      |                   |           |   |

- 7. In cell B9, type 1/1/10 and press Enter. Notice that the value changes but the formatting remains the same.
- 8. Click the Undo button to return to the workbook shown in Figure 2-23.

PAUSE. LEAVE the workbook open to use in the next exercise.

Excel interprets two-digit years from 00 to 29 as the years 2000 to 2029; two-digit years from 30 to 99 are interpreted as 1930 to 1999. If you enter 1/28/28, the date will be displayed as 1/28/2028in the cell. If you enter 1/28/37, the cell will display 1/28/1937.

If you type January 28, 2020, the date will display as 28-Jan-20. If you type 1/28 without a year, Excel interprets the date to be the current year. 28-Jan will display in the cell, and the formula bar will display 1/28/ followed by the current year. In the next section, you learn to apply a consistent format to a series of dates.

When you enter a date into a cell in a particular format, the cell is automatically formatted even if Take Note you delete the entry. Subsequent numbers entered in that cell will be converted to the date format of the original entry.

> Regardless of the date format displayed in the cell, the formula bar displays the date in month/ day/four-digit-year format because that is the format required for calculations and analyses.

## Filling a Series with Auto Fill

Excel provides Auto Fill options that automatically fill cells with data and/or formatting. To populate a new cell with data that exists in an adjacent cell, use the Auto Fill feature either through the command or the fill handle. The **fill handle** is a small green square in the lower-right corner of a selected cell or range of cells. A **range** is a group of adjacent cells that you select to perform operations on all of the selected cells. When you refer to a range of cells, the first cell and last cell are separated by a colon (for example, C4:H4). To use the fill handle, point to the lower-right corner of the cell or range until the mouse pointer turns into a +. Click and drag the fill handle from cells that contain data to the cells you want to fill with that data, or have Excel automatically continue a series of numbers, numbers and text combinations, dates, or time periods, based on an established pattern. In this exercise, you use the Auto Fill command and fill handle to populate cells with data. To choose an interval for your series, type the first two entries, select them, and then use the fill handle to expand the series using the pattern of the two selected cells.

#### **STEP BY STEP Fill a Series with Auto Fill**

GET READY. USE the workbook from the previous exercise or type the text in Figure 2-23.

- 1. Select the range C4:H4. January is in the first cell.
- 2. On the HOME tab, in the Editing group, click the Fill button. The Fill menu appears (see Figure 2-24).

Figure 2-24

Fill drop-down menu

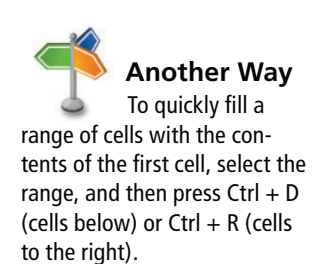

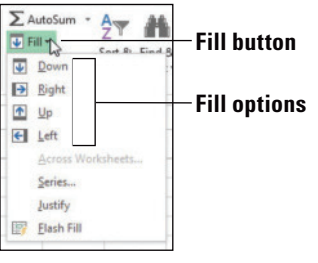

- 3. From the menu, click **Right**. The contents of C4 (January) are filled into all the cells.
- 4. Click the Undo button.

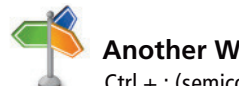

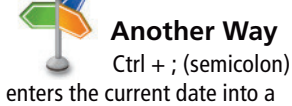

worksheet cell; Ctrl + : (colon) enters the current time.

#### CERTIFICATION 2.1.4 READY?

How do you copy a cell's contents using Auto Fill?

## Figure 2-25

Mouse pointer changes to a black + in the bottom right of a selected range

- 5. Select the range C9:C13 and click the Fill button. Choose Down. The content of C9 is copied into the four additional cells.
- 6. Click the Undo button.
- 7. Click cell C4, point to the fill handle in the lower-right corner of the cell (see Figure 2-25), and drag it to E4 and release. The Auto Fill Options button appears, and January through March are displayed.

| C | 4 * I ×               | √ <i>f</i> <sub>x</sub> Janu | uary      |             |
|---|-----------------------|------------------------------|-----------|-------------|
|   | A                     | В                            | с         |             |
| 1 | Fabrikam Incorporated |                              |           |             |
| 2 | Monthly Sales         |                              |           |             |
| 3 |                       |                              |           |             |
| 4 | Agent                 | Last Closing Date            | January   | Eill handlo |
| 5 | Richard Carey         | 1/4/2014                     | \$275,000 |             |
| 6 | David Ortiz           | 1/25/2014                    | 125,000   |             |

8. Click cell C5, point to the fill handle, and drag it to C9 and release. All the numbers turn to \$275,000 in column C. The Auto Fill Options button appears in D10 (see Figure 2-26).

Figure 2-26

You can fill numbers, formats, or other options.

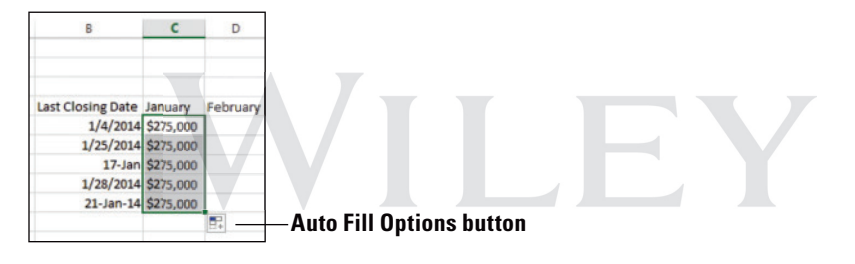

- 9. Click the Auto Fill Options button, and choose Fill Formatting Only from the list that appears. All the numbers return to their previous values and are formatted with dollar signs and commas.
- 10. Repeat Steps 8 and 9 for the range B5:B9.
- 11. Click cell A9, and then drag the fill handle down to A15. Ryan Calafato's name is repeated.
- 12. Click the Undo button to return the spreadsheet to what is shown in Figure 2-27.
- 13. SAVE the workbook as 02 Fabrikam Sales Solution.

| 2  | A             | В                 | С         | D        | E     |
|----|---------------|-------------------|-----------|----------|-------|
| 1  | Fabrikam Inc. |                   |           |          |       |
| 2  | Monthly Sales |                   |           |          |       |
| 3  |               |                   |           |          |       |
| 4  | Agent         | Last Closing Date | January   | February | March |
| 5  | Richard Carey | 1/4/2014          | \$275,000 |          |       |
| 6  | David Ortiz   | 1/25/2014         | \$125,000 |          |       |
| 7  | Kim Akers     | 1/17/2014         | \$209,000 |          |       |
| 8  | Nicole Caron  | 1/28/2014         | \$258,000 |          |       |
| 9  | Ryan Calafato | 1/21/2014         | \$145,700 |          |       |
| 10 |               |                   |           |          |       |

#### PAUSE. CLOSE Excel.

#### **Take Note**

#### CERTIFICATION 2.1.4 READY?

How do you fill a series using Auto Fill?

When Excel recognizes a series, the default fill option is to complete the series. When you use the fill handle and a series is not present, the default is to copy the cell contents. The Auto Fill Options button also allows you to fill formatting only or to fill without formatting.

After you fill cells using the fill handle, the Auto Fill Options button appears so that you can choose how the selection is filled. In Excel, the default option is to copy the original content and formatting. With Auto Fill, you can select how the content of the original cell appears in each cell in the filled range.

#### CERTIFICATION 2.2.6 READY?

How do you apply formatting with Auto Fill?

## Figure 2-27

The completed sales workbook

# **Take Note** When you type sufficient data for Excel to recognize a series, the fill handle will do the rest. For example, to record daily sales, you might want to have consecutive columns labeled with the days of the week. If you type Monday in the first cell, you can fill in the rest of the days by dragging the fill handle from the Monday cell to complete the series.

Excel recognizes January as the beginning of a natural series and completes the series as far as you take the fill handle. By definition, a **natural series** is a formatted series of text or numbers that are in a normal sequence such as months, weekdays, numbers, or times. For example, a natural series of numbers could be 1, 2, 3, or 100, 200, 300, or a natural series of text could be Monday, Tuesday, Wednesday, or January, February, March. For different natural series, see Table 2-2.

| Table 2-2                    | Initial Selection   | Extended Series                        |
|------------------------------|---------------------|----------------------------------------|
| Examples of Auto Fill series | I                   | 1, 1, 1, 1,                            |
|                              | Ι, 2                | 3, 4, 5,                               |
|                              | 2012, 2013          | 2014, 2015, 2016,                      |
|                              | 8:00                | 9:00, 10:00, 11:00,                    |
|                              | 6:00 PM             | 7:00 PM, 8:00 PM,                      |
|                              | Mon                 | Tue, Wed, Thu,                         |
|                              | Monday              | Tuesday, Wednesday, Thursday,          |
|                              | Jan                 | Feb, Mar, Apr,                         |
|                              | January             | February, March, April,                |
|                              | Qtrl                | Qtr2, Qtr3, Qtr4, Qtr1,                |
|                              | 2/8/2014, 2/15/2014 | 2/22/2014, 3/1/2014, 3/8/2014,         |
|                              | lst anytext         | 2nd anytext, 3rd anytext, 4th anytext, |
|                              | Anytext I           | Anytext 2, Anytext 3, Anytext 4,       |

Take NoteNote that you might have to select two cells rather than one to continue some of the previous<br/>patterns. To create your own custom list, go to FILE > Options > Advanced > General section ><br/>Create lists for use in sorts and fill sequences > Edit Custom Lists.

## Filling Cells with Flash Fill

**Flash Fill** is like Auto Fill, but Excel does more work. This is a new feature in Excel 2013. When Excel recognizes a pattern based on other information in your workbook, it will use the pattern. This is helpful in an example where you have typed first and last names in one column and later decide that you want to sort by last name and then first name. You can create two more columns to separate the names. After you start typing the first names, Excel completes the column. You can repeat with the last name column.

#### **STEP BY STEP**

## **Fill Cells with Flash Fill**

GET READY. Before you begin these steps, LAUNCH Microsoft Excel.

- 1. Open the *02 Customers* file.
  - 2. Click cell B1, type First, and press Tab.
  - 3. Click cell C1, type Last, and press Enter.

- 4. Click cell B2, type Kim, and press Enter.
- 5. In cell B3, type H. Notice that Hazem shows in the rest of the cell and the other first names of the customers appear (see Figure 2-28).

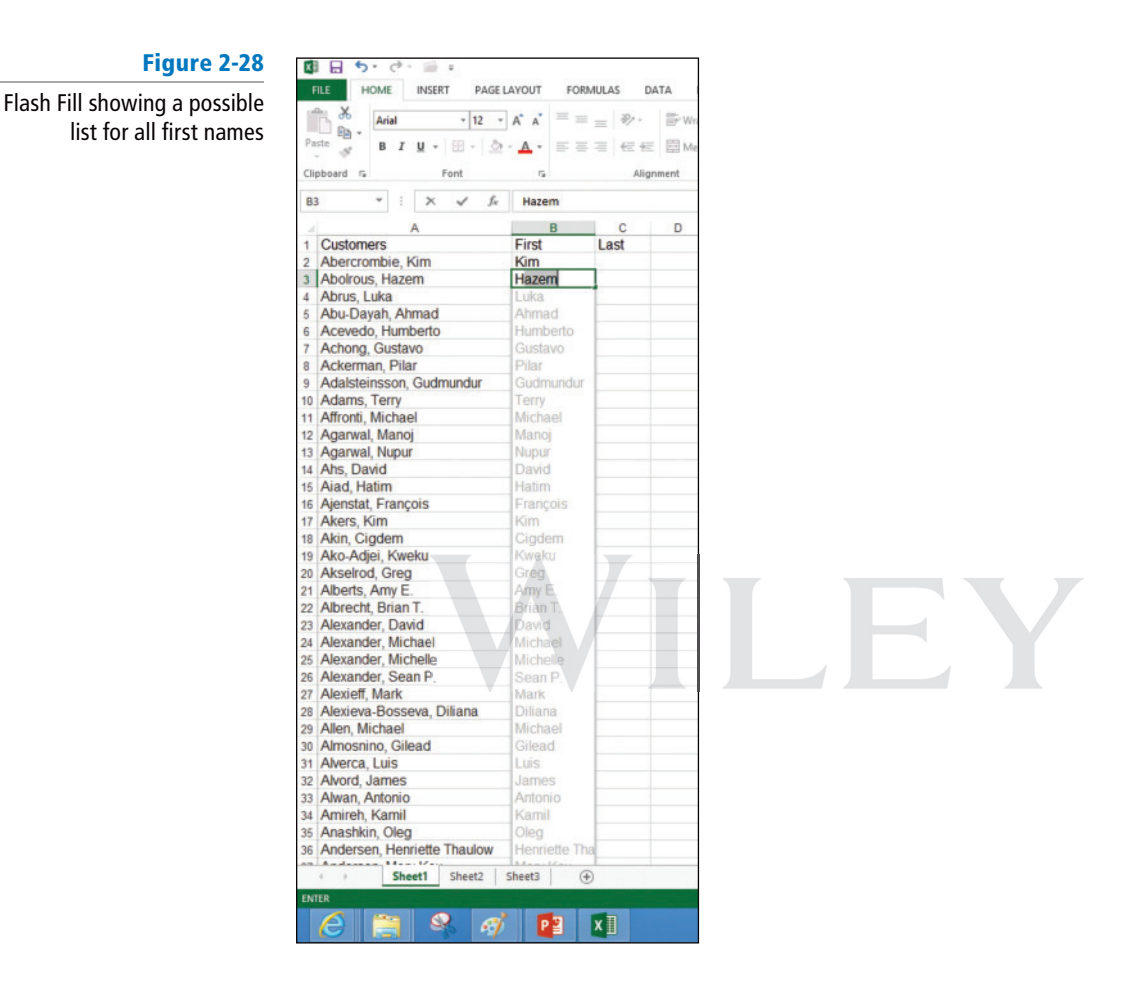

#### 6. Press Enter.

- 7. Click cell C2, type Abercrombie, and press Enter.
- In cell C3, type A and notice that Abercrombie is repeated with AutoComplete. Continue typing bol and notice that the last names all appear. Press Enter.
- 9. Double-click the right border of columns B and C to set the column width.
- 10. Scroll down and notice that the entire worksheet is filled in.
- 11. SAVE the file as 02 Customers Solution.

PAUSE. CLOSE Excel.

## **CUTTING, COPYING, AND PASTING DATA**

#### **Bottom Line**

After you enter data into a worksheet, you frequently need to rearrange or reorganize some of it to make the worksheet easier to understand and analyze. You can use Excel's Cut, Copy, and Paste commands to copy or move entire cells with their contents, formats, and formulas. These processes are discussed as the exercises in this section continue. You can also copy specific contents or attributes from the cells. For example, you can copy the format only without copying the cell value, or copy the resulting value of a formula without copying the formula itself. You can also copy the value from the original cell but retain the formatting of the destination cell. Cut, copy, and paste functions can be performed in a variety of ways by using:

- The mouse
- Ribbon commands
- Shortcut commands, such as Ctrl + C (copy), Ctrl + X (cut), and Ctrl + V (paste)
- The Office Clipboard pane

## Copying a Data Series with the Mouse

By default, drag-and-drop editing is turned on so that you can use the mouse to copy (duplicate) or move cells. Just select the cell or range of cells you want to copy and hold down Ctrl while you point to the border of the selection. When the pointer becomes a **copy pointer** (arrow with a plus), you can drag the cell or range of cells to the new location. As you drag, a scrolling ScreenTip identifies where the selection will be copied if you release the mouse button. In this exercise, you practice copying data with the mouse.

| STEP BY STEP                                                                      | Copy a Data Series with the Mouse                                                                                                    |
|-----------------------------------------------------------------------------------|----------------------------------------------------------------------------------------------------|
|                                                                                   | <ul> <li>GET READY. Before you begin these steps, LAUNCH Microsoft Excel.</li> <li>1. Open the <i>02 Customer Houses</i> file.</li> <li>2. Select the range A12:A22.</li> <li>3. Press Ctrl and hold the mouse button down as you point to the right border of the selected range. The copy pointer is displayed.</li> </ul>                                                                                                    |
| Troubleshooting                                                                   | Be sure to hold down the Ctrl key the entire time you are dragging a data series for copying with the mouse, or you will move the series instead of copying it.                                                                                                    |
| CERTIFICATION<br>R E A D Y ?2.1.3How do you copy a data<br>series with the mouse? | <ol> <li>With the copy pointer displayed, hold down the left mouse button and drag the selection to the right, until H12:H22 appears in the scrolling ScreenTip next to the selection.</li> <li>Release the mouse button and then release Ctrl. The data in A12:A22 also appears in H12:H22.</li> <li>PAUSE. LEAVE the workbook open to use in the next exercise.</li> </ol>                                                                                                    |
|                                                                                   | Moving a Data Series with the Mouse<br>Data can be moved from one location to another within a workbook in much the same way as<br>copying. To move a data series, select the cell or range of cells and point to the border of the se-<br>lection. When the pointer becomes a <b>move pointer</b> , you can drag the cell or range of cells to<br>a new location. When data is moved, it replaces any existing data in the destination cells. In this<br>exercise, you practice moving a data series from one range of cells to another. |

#### STEP BY STEP

## Move a Data Series with the Mouse

## CERTIFICATION 2.1.3 R E A D Y ?

2. F

How do you move a data series with the mouse?

GET READY. USE the *02 Customer Houses* workbook from the previous exercise.

- 1. Select E12:E22.
- 2. Point to the right border of the selected range. The move pointer is displayed.
- **3.** With the move pointer displayed, hold down the left mouse button and drag the selection to the right, until I12:I22 appears in the scrolling ScreenTip beside the selected range.

- 4. Release the mouse button. In your worksheet, the destination cells are empty; therefore, you are not concerned with replacing existing data. The data previously in E12:E22 is now in I12:I22.
- Drag A1 to H12. Note that a dialog box warns you about replacing the contents of the destination cells.
- 6. Click Cancel.
- 7. Drag A1 to H11.
- 8. Drag E1 to I11. Your worksheet should look like the one shown in Figure 2-29.

PAUSE. LEAVE the workbook open to use in the next exercise.

| 2 Customer Houses | Paste V B I U V E          | 12 • A* A* |       |         | Wrap Text | er • \$ | eneral | ****      | Conditional I<br>connatting * | Format as<br>Table * |
|-------------------|----------------------------|------------|-------|---------|-----------|---------|--------|-----------|-------------------------------|----------------------|
|                   |                            | É Orico    |       | Mighine |           |         | Humper | a         |                               | idues.               |
|                   |                            | B          | C     | D       | E         | F       | C      | н         |                               | 0.00                 |
|                   | 1                          | Bedrooms   | Baths | SoFt    | -         |         | 9      |           | -                             |                      |
|                   | 2 Delaney Aidan            | 4          | 3     | 3.044   | \$380,500 |         |        |           |                               |                      |
|                   | 3 Thorell Iben             | 3          | 2     | 3.838   | \$479,750 |         |        |           |                               |                      |
|                   | 4 Valdes, Rene             | 4          | 3     | 2.834   | \$354,250 |         |        |           |                               |                      |
|                   | 5 Mihelcic, Goran          | 3          | 2     | 2,068   | \$258,500 |         |        |           |                               |                      |
|                   | 6 Patel, Rajesh M.         | 4          | 3     | 2,753   | \$344,125 |         |        |           |                               |                      |
|                   | 7 Kerr, Melissa            | 4          | 2     | 4,387   | \$548,375 |         |        |           |                               |                      |
|                   | 8 Kemmotsu, Yukari         | 3          | 1     | 2,228   | \$278,500 |         |        |           |                               |                      |
|                   | 9 Piaseczny, Michal        | 3          | 2     | 3,216   | \$402,000 |         |        |           |                               |                      |
|                   | 10 Glimp, Diane R.         | 3          | 1     | 1,245   | \$155,625 |         |        |           |                               |                      |
|                   | 11 Suominen, Ari           | 5          | 3     | 1,813   | \$226,625 |         |        | Custom    | Price                         |                      |
|                   | 12 Langvad-Nielsen, Anders | 5          | 3     | 2,940   |           |         |        | Langvad   | d #######                     |                      |
|                   | 13 Low, Jeff               | 5          | 3     | 1,913   |           |         |        | Low, Je   | ft #######                    |                      |
|                   | 14 Ciccu, Alice            | 2          | 1     | 4,090   |           |         |        | Ciccu, A  | 4#######                      |                      |
|                   | 15 Ruggiero, Michael       | 5          | 3     | 3,138   |           |         |        | Ruggier   | C ########                    | 1                    |
|                   | 16 Wickham, Jim            | 2          | 1     | 2,036   |           |         |        | Wickhar   | n ########                    |                      |
|                   | 17 Forde, Viggo            | 2          | 1     | 1,366   |           |         |        | Forde, \  | v #######                     |                      |
|                   | 18 Vasa, Petr              | 5          | 3     | 2,543   |           |         |        | Vasa, P   | e ########                    |                      |
|                   | 19 Pereira, Michel         | 5          | 4     | 2,014   |           |         |        | Pereira,  | ******                        |                      |
|                   | 20 Preiffer, Michael       | 2          | 1     | 1,717   |           |         |        | Preiffer, | 1                             |                      |
|                   | 21 Hance, Jim              | 2          | 1     | 2,675   |           |         |        | Hance,    | J #######                     |                      |

**Take Note** When you attempt to move a selection to a location that contains data, a caution dialog box opens. *"There's already data here. Do you want to replace it?"* is a reminder that moving data to a new location replaces the existing data. You can click OK or cancel the operation.

#### Copying and Pasting Data

The **Office Clipboard** collects and stores up to 24 copied or cut items that are then available to be used in the active workbook, in other workbooks, and in other Microsoft Office programs. You can **paste** (insert) selected items from the Clipboard to a new location in the worksheet. **Cut** (moved) data is removed from the worksheet but is still available for you to use in multiple locations. If you copy multiple items and then click Paste, only the last item copied will be pasted. To access multiple items, you must open the Clipboard pane. In this exercise, you use commands in the Clipboard group and the Clipboard pane to copy and paste cell data.

### **STEP BY STEP** Copy and Paste Data

Another Way To copy, you can use Ctrl + C or right-click and choose Copy. To paste, you can use Ctrl + V or right-click and choose Paste.

- On the HOME tab of the ribbon, click the Clipboard Dialog Box Launcher. The Clipboard pane opens on the left side of the worksheet. The most recently copied item is always
- pane opens on the left side of the worksheet. The most recently copied item is always added at the top of the list in this pane, and it is the item that will be copied when you click Paste or a shortcut command.

GET READY. USE the 02 Customer Houses workbook from the previous exercise.

- 2. Select A1:E22 and press Delete.
- Select H11:122 and in the Clipboard group, click the Copy button. The border around the selected range becomes a moving border.

- 4. Select A1 and click the Paste button. The moving border remains active around H11:I22. A copied range does not deactivate until you type new text, issue another command, or double-click on another cell, or press Esc.
- 5. Select A20 and click the down arrow on the Paste button. The Paste options menu appears (see Figure 2-30).

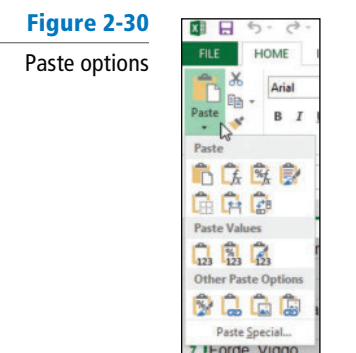

| CERTIFICATION | 21   |
|---------------|------|
| READY?        | 2.1. |

How do you copy and paste

a data series?

- 6. Under Paste Values, select the first option. Notice that the values in column B are no longer formatted.
- 7. Click the Undo button.
- 8. Select H11:I22 and press Delete.
- 9. Press Ctrl + Home to return to the top of the workbook.
- 10. SAVE the workbook as 02 Customer Houses Solution.

PAUSE. LEAVE the workbook open to use in the next exercise.

**Take Note** Paste with Live Preview was new as of Office 2010. If you point to the Paste options in either the shortcut menu or the Paste command options in the Clipboard group, you will be able to view your changes before actually implementing them.

## Cutting and Pasting Data

Most of the options for copying and pasting data also apply to cutting and pasting. The major difference is that data copied and pasted remains in the original location as well as in the destination cell or range. Cut and pasted data appears only in the destination cell or range. In this exercise, you cut and paste cell contents.

## **STEP BY STEP** Cut and Paste Data

GET READY. USE the **02 Customer Houses Solution** workbook from the previous exercise.

- 1. Select A1:B12 to highlight the Customer House Prices table.
- In the Clipboard group, click the Cut button. The contents of A1:B12 are displayed in the Clipboard pane. Close the Clipboard pane.
- **3.** Click the **New sheet** button on the bottom of the worksheet. Sheet2 is created and cell A1 is the active cell.
- 4. Click Paste to move the former contents of Sheet1 to cell A1 into Sheet2.

PAUSE. CLOSE Excel and do not save the workbooks if requested.

Take Note

Another Way

To cut, you can use Ctrl + X or right-click and

choose Cut.

**lote** When you delete text, it is not stored on the Clipboard. To remove data and use the text later, use Cut rather than Delete. By using the Cut feature, you are able to access the data or information from the Clipboard if needed. Deleted text can be restored only with Undo.

### **EDITING A WORKBOOK'S PROPERTIES**

#### **Bottom Line**

The workbook has a number of properties that are associated with it to make managing it easier. The properties include items that you indirectly change such as file size and last edit date. The **workbook properties** also include items you directly change such as keywords. Assigning **keywords** to the document properties makes it easier to organize and find documents. You can also add more notes to your file for classification and document management.

## Assigning Keywords

If you work for Fabrikam, Inc., you might assign the keyword *sales* to worksheets that contain data about revenue. You can then search for and locate all files containing information about sales. You can assign more than one keyword to a document.

#### **STEP BY STEP** Assign Keywords

GET READY. Before you begin these steps, LAUNCH Microsoft Excel.

1. OPEN the 02 Customer Houses Solution file you worked with in the previous exercises.

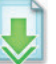

 Click FILE. The Backstage view displays current properties on the right side of the window (see Figure 2-31).

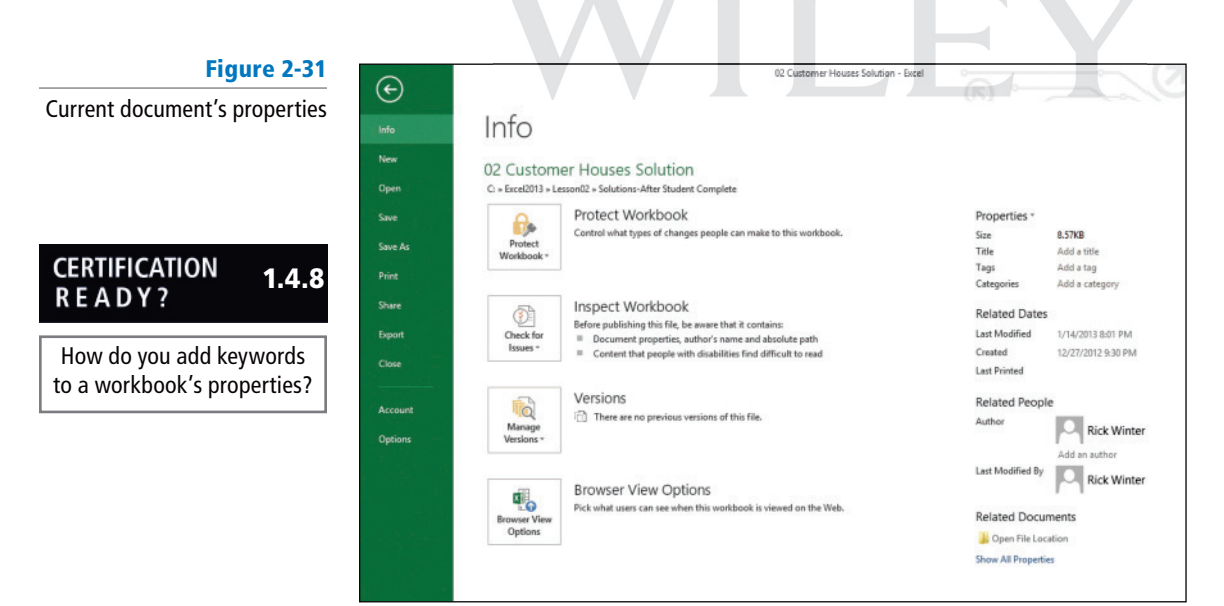

**3.** At the top of the right pane, click the **Properties** button. The Properties drop-down menu shows two options (see Figure 2-32). Click **Show Document Panel**.

Figure 2-32

Properties drop-down menu

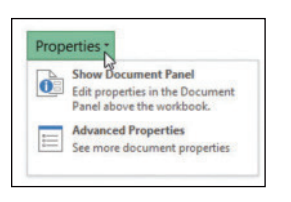

- 4. Click the Keywords field and type Customer, Sq Ft, Price.
- 5. Click the Category field and type Revenue.
- 6. Click the Author field and type your name.

- 7. Above the Author field, click the **Document Properties** drop-down arrow, and then click **Advanced Properties**. The Properties dialog box opens.
- 8. Click the Summary tab in the dialog box to see the properties you entered.
- 9. Click the Statistics tab to see the date you modified the file.
- 10. Click OK to close the Properties dialog box.
- **11.** At the top right corner of the Document Information panel, click the **Close** button.
- 12. SAVE the workbook in the Lesson 2 folder as 02 Customer Houses Prop Solution.

PAUSE. CLOSE Excel.

After a file is saved, the Statistics tab records when the file was accessed and when it was modified. It also identifies the person who last saved the file. After a workbook is saved, the Properties dialog box title bar displays the workbook name and location.

## **SKILL SUMMARY**

| In this lesson you<br>learned how:             | Exam Objective                             | Objective<br>Number |
|------------------------------------------------|--------------------------------------------|---------------------|
| To create workbooks                            | Create new blank workbooks.                | 1.1.1               |
| To save workbooks                              | Save workbooks in alternate file formats.  | 1.5.2               |
|                                                | Maintain backward compatibility.           | 1.5.6               |
|                                                | Save files to remote locations.            | 1.5.8               |
| To enter and edit basic data in a<br>worksheet | Append data to a worksheet.                | 2.1.1               |
|                                                | Find and replace data.                     | 2.1.2               |
|                                                | Adjust column width.                       | 1.3.5               |
|                                                | Demonstrate how to use the Auto Fill tool. | 2.1.4               |
|                                                | Expand data across columns.                | 2.1.5               |
|                                                | Delete cells.                              | 2.1.6               |
| To use data types to populate a<br>worksheet   | Apply Number formats.                      | 2.2.6               |
| To cut, copy, and paste data                   | Copy and paste data.                       | 2.1.3               |
| To edit a workbook's properties                | Add values to workbook properties.         | 1.4.8               |

## **Knowledge Assessment**

#### **Multiple Choice**

Select the best response for the following statements.

- 1. Which of the following consists of details that describe or identify a file, including the author?
  - a. Paste
  - **b.** Document properties
  - c. Copy
  - d. Range

- 2. Which command is used to insert a cut or copied selection to a cell or range of cells?
- a. Paste
- **b.** Document properties
- **c.** Copy
- d. Range
- 3. Which of the following is a group of adjacent cells that you select to perform operations on all of the selected cells?
  - a. Paste
  - **b.** Document properties
  - c. Copy
  - **d.** Range
- 4. Which of the following places a duplicate of a selection in the Office Clipboard?
  - a. Paste
  - **b.** Document properties
  - c. Copy
  - d. Range
- 5. If you want to use a workbook in another kind of document, you have the option to save as which of the following?
  - a. File format
  - b. Worksheet
  - **c.** File sheet
  - d. File range
- 6. Which is a small green square in the lower-right corner of a selected cell or range that you can use to copy one cell to adjacent cells or to create a series?
  - a. Cell pointer
  - b. Column marker
  - c. Fill handle
  - d. Formula bar
- Which of the following is used to drag or double-click to change the width of a column?
   a. Cell pointer
  - **b.** Column marker
  - **c.** Fill handle
  - **d.** Formula bar
- 8. Which of the following is a bar near the top of the Excel window where you can enter or edit cell entries or formulas?
  - a. Cell pointer
  - b. Column marker
  - c. Fill handle
  - d. Formula bar
- 9. Which Excel feature helps you quickly enter existing data into adjacent cells?
  - a. AutoComplete
  - **b.** AutoData
  - c. QuickComplete
  - d. QuickData
- **10.** Which Excel feature automatically fills cells with data from another cell or range or completes a data series?
  - a. Range Fill
  - b. Auto Fill
  - c. Data Fill
  - d. Complete Fill

#### **True / False**

Circle T if the statement is true or F if the statement is false.

- **T F 1.** When data is too wide for a cell, the part of the data that will not fit is automatically deleted.
- **T F 2**. Using the Delete key removes both text and formats from a cell.
- **T F 3**. Use Ctrl + : to enter the current date in a worksheet cell.

57

- **T F 4**. You can assign keywords so that others can search for your documents online.
- **T F 5**. To remove only the formats from a cell, you can use the Delete key.
- **T F 6**. Dates can be displayed in only one way in Excel.
- **T F 7**. All dates in Excel are actually stored in the serial date number system.
- **T F 8**. The formula bar is found at the bottom of the Excel window.
- **T F 9**. Use the fill handle to create a natural series, such as the months of the year.
- T F 10. Workbooks can be saved as web pages, PDF files, and for use in previous versions of Excel.

## **Competency Assessment**

#### **Project 2-1:** Creating a Highly Desired Housing Options Workbook

Create a new workbook for Fabrikam, Inc., that is a result of a focus group showing the most desired options for houses for first-time home buyers.

GET READY. LAUNCH Excel and start a new blank workbook.

- 1. Click cell A1 and type Fabrikam, Inc. and press Enter.
- 2. Click cell A2 and type Focus Group Requests (Age 20-30).
- Beginning in A4, type the following labels and values. Press Tab between each new cell and Enter to move to a new row:

| Option              | Priority | Cost     |
|---------------------|----------|----------|
| Gameroom            | Low      | 25,000   |
| Exercise equipment  | Low      | 2500     |
| Fenced yard for dog | Medium   | \$10,000 |
| Flat screen HDTV    | Medium   | 1000     |
| Furnished           | Medium   | 15000    |
| Washer & dryer      | High     | 1500     |
| Dishwasher          | Medium   | 1000     |
| Near bike path      | High     | 0        |
| Basketball hoop     | Low      | 100      |

- 4. If necessary, adjust the column widths to display all of the text in the columns.
- 5. Drag the fill handle from C5 through C13 and choose Fill Formatting Only.
- 6. SAVE the workbook as *02 Focus Group Solution* in the Excel Lesson 2 folder you created in a previous exercise.

PAUSE. LEAVE the workbook open for the next project.

#### **Project 2-2:** Setting Document Properties and Assigning Keywords

Use Document Properties to assign document properties to an existing workbook.

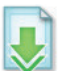

GET READY. If necessary, OPEN the *02 Focus Group Solution* workbook you created in the previous project.

- 1. Click the **FILE** tab.
- 2. Click Properties, and then click Show Document Panel.
- 3. Click the Author field, type [your name], and press Tab.
- 4. In the Title field, type Focus Group Requests and press Tab.
- 5. In the Subject field, type Sales and press Tab.
- 6. In the Keywords field, type 20-30, options, priorities.

- 7. Click the Status field, and type Needs to be formatted.
- 8. SAVE the file as 02 Focus Properties Solution.
- 9. At the top of the Document Information Panel, click the Close (X) button.
- 10. CLOSE the file.

PAUSE. LEAVE Excel open for the next project.

## **Proficiency Assessment**

#### **Project 2-3:** Creating a Commission Schedule

You have been asked to create a commission schedule in 5 minutes or less. Because you know how to use the fill handle, you should be able to quickly create the following workbook.

GET READY. OPEN a blank workbook.

1. Create the entries shown in Figure 2-33.

| Fig | Jure | 2-33 |
|-----|------|------|
|-----|------|------|

Create the worksheet in 5 minutes or less

| .4 | A       | В     | C     | D     | E     | F     | G     |
|----|---------|-------|-------|-------|-------|-------|-------|
| 1  | Sales   | Jan   | Feb   | Mar   | Apr   | May   | Jun   |
| 2  | 100,000 | 2.80% | 2.80% | 2.80% | 2.80% | 2.80% | 3.00% |
| 3  | 200,000 | 2.90% | 2.90% | 2,90% | 2.90% | 2.90% | 3.10% |
| 4  | 300,000 | 3.00% | 3.00% | 3.00% | 3.00% | 3.00% | 3.20% |
| 5  | 400,000 | 3.10% | 3.10% | 3.10% | 3.10% | 3.10% | 3.30% |
| 6  | 500,000 | 3.20% | 3.20% | 3.20% | 3.20% | 3.20% | 3.40% |
| 7  |         |       |       |       |       |       |       |

- 2. Move the table so you can add text in cell A1, cell A2, and a blank cell in A3.
- 3. Click cell A1 and type Fabrikam Incorporated.
- 4. Click cell A2 and type Commission Schedule.
- 5. Add the following Document Properties:

| Value                |
|----------------------|
| [Your Name]          |
| Commission Schedule  |
| Agent, Amount, Sales |
| Revenue              |
|                      |

6. SAVE the file as 02 Commission Solution and CLOSE the workbook.

PAUSE. LEAVE Excel open for the next project.

#### **Project 2-4:** Advertising Expenditures

Fourth Coffee specializes in unique coffee and tea blends. Create a workbook to track and classify expenditures for January.

GET READY. OPEN a blank workbook.

- **1.** Click cell **A1** and type **Fourth Coffee**.
- 2. Click cell A2 and type January Expenditures.
- 3. Enter the following column headings in row 4: Date, Check No, Paid to, Category, and Amount.
- 4. Enter the following expenditures data in the appropriate columns: January 3, paid \$3,000 to World Wide Importers for coffee, Check No. 4076 January 20, paid \$600 to Northwind Traders for tea, Check No. 4077

January 22, paid \$300 to City Power and Light for utilities January 28, paid \$200 to A. Datum Corporation for advertising January 29, paid \$2,500 to World Wide Importers for coffee

- 5. Checks are written sequentially. Use the fill handle to enter the missing check numbers.
- 6. Adjust column widths as needed.
- 7. SAVE the workbook as 02 Advertising Expenses Solution. CLOSE the workbook.

LEAVE Excel open for the next project.

## **Mastery Assessment**

#### **Project 2-5: Creating a Home Sales Workbook**

Richard Carey asked you to keep track of the home sales for the Fabrikam staff. Each person sends you an e-mail with the home sales information.

GET READY. OPEN a blank workbook.

1. Create the workbook with the data in Figure 2-34.

### Figure 2-34 Create this workbook for Project 2-5

| 2  | Α                    | В         | С         |
|----|----------------------|-----------|-----------|
| 1  | Fabrikam Inc.        |           |           |
| 2  | Sales Data           |           |           |
| 3  |                      |           |           |
| 4  | Agent                | Date      | Sales     |
| 5  | Kim Akers            | 1/18/2014 | \$179,898 |
| 6  | Kim Akers            | 1/27/2014 | \$426,611 |
| 7  | Ryan Calafato        | 1/28/2014 | \$308,431 |
| 8  | Nicole Caron         | 2/3/2014  | \$422,161 |
| 9  | David Ortiz          | 2/10/2014 | \$140,477 |
| 10 | Ryan Calafato        | 2/16/2014 | \$473,953 |
| 11 | <b>Richard Carey</b> | 2/25/2014 | \$130,510 |
| 12 | David Ortiz          | 3/4/2014  | \$439,371 |
| 3  | Kim Akers            | 3/5/2014  | \$418,616 |
| 14 | <b>Richard Carey</b> | 3/10/2014 | \$467,949 |
| 15 | Ryan Calafato        | 3/15/2014 | \$349,203 |
| 16 |                      |           |           |
| 17 |                      |           |           |
| 18 | -                    | 51        |           |
| 19 |                      |           |           |
| 20 |                      |           |           |
| 21 |                      |           |           |
| 22 |                      |           |           |
| 23 |                      |           |           |
| 24 |                      |           |           |
| 25 |                      |           |           |
| 26 |                      |           |           |
| 27 |                      |           |           |
| 28 |                      |           |           |
| 20 |                      |           |           |

- 2. SAVE the workbook as 02 Home Sales Solution.
- 3. Create a New workbook and copy the data and titles for the first quarter only.
- 4. Click cell A3 and type First Quarter 2014.
- 5. Move the Agent, Date, and Sales titles and data down so there is a blank row in row 4.
- 6. SAVE the new workbook as 02 Home Sales 01 Solution.
- 7. Repeat for the second quarter (4/9/2014-5/20/2014) and SAVE the workbook as 02 Home Sales Q2 Solution.

CLOSE the workbooks and LEAVE Excel open for the next project.

#### Project 2-6: Using Flash Fill

Fabrikam's director has asked you to redo the workbook you created in Project 2-5 with separate columns for first name and last name and sequentially numbered sales. Save this as a PDF and Excel 1997-2003 file formats and with document properties in the new file.

- 1. OPEN the 02 Home Sales Solution file.
- 2. Use Flash Fill to create columns for the First and Last name.
- 3. Delete the content of cells A4:A29.
- 4. In A4, type Item# and then use Auto Fill to create numbers starting with 1 that are sequential through 25.
- 5. Add a label in A3 that says 2014 To-Date.
- 6. Make sure there is a blank row 4.
- 7. Add your own Document Properties for Author, Title, Subject, Keywords, Category, and Status. In the Comments, type Project 2-6 final review.
- 8. SAVE the workbook as 02 Home Sales Flash Fill Solution.
- 9. Create a PDF file and SAVE it with the same name.
- 10. Verify whether there are any compatibility issues for earlier versions of Excel.
- 11. Create an Excel 1997-2003 file and SAVE it as 02 Home Sales Flash Fill 97-03 Solution.

H

CLOSE Excel.